## Welcome To Laser Defender

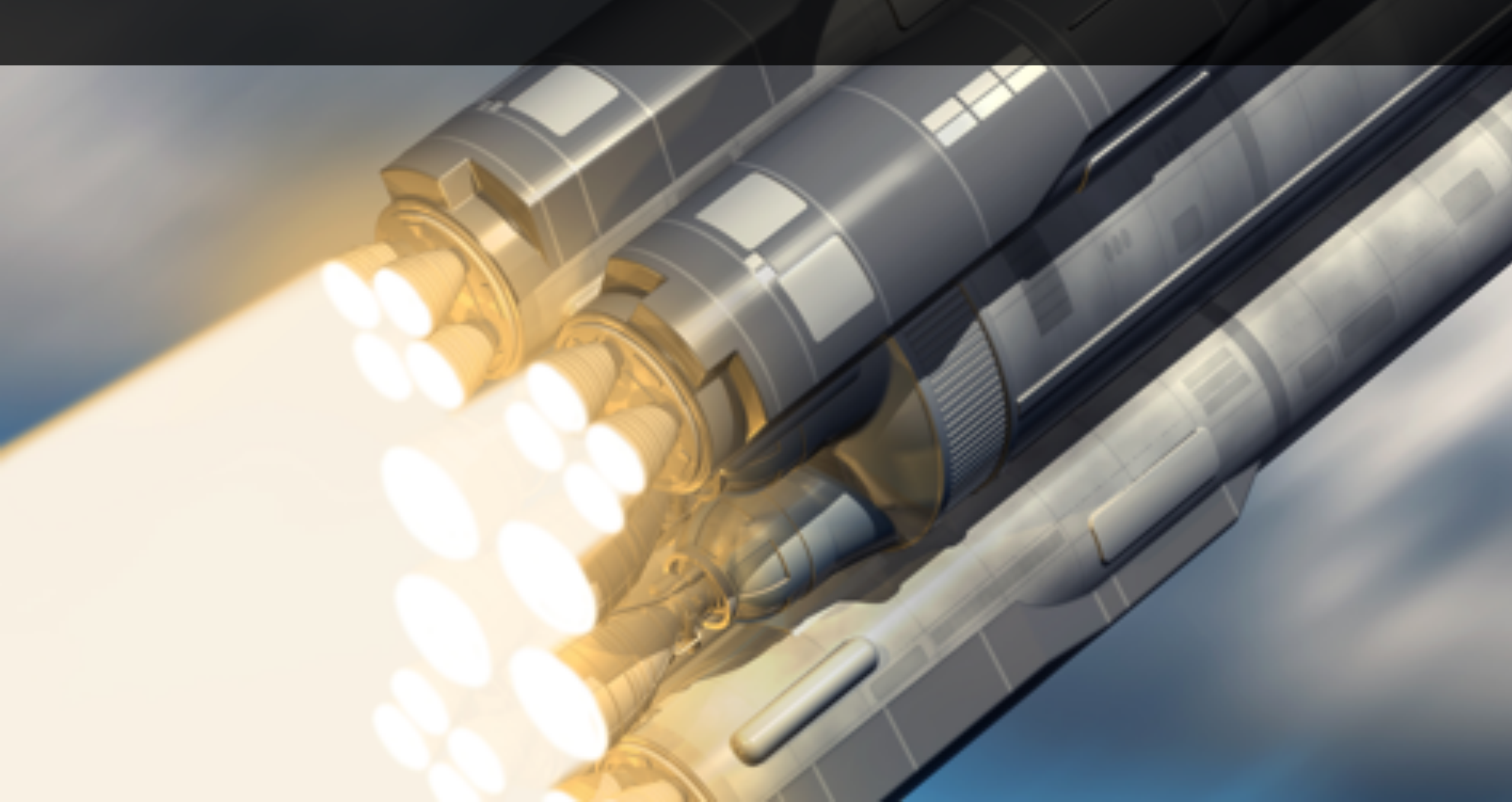

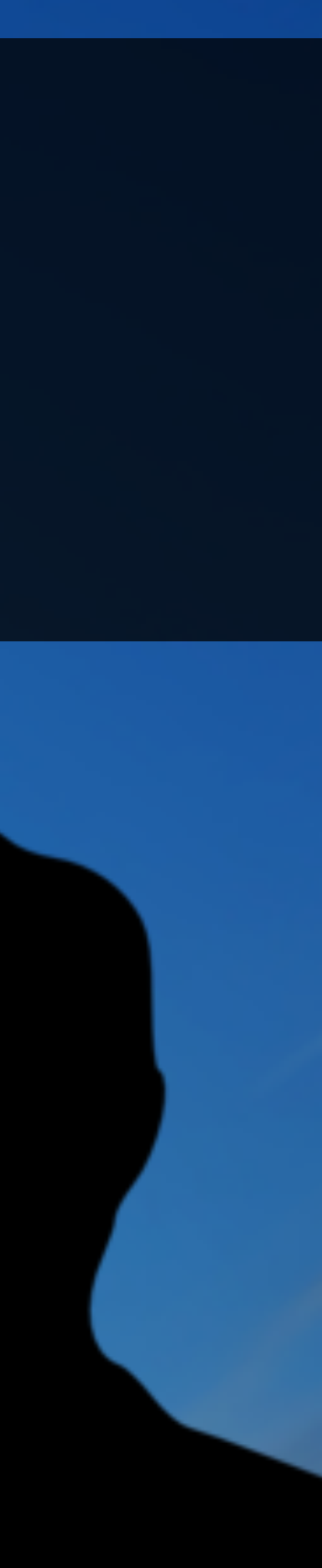

# This Section is Work in Progress

We're working hard to make this section available as quickly as we can. Hope you enjoy the preview :-)

We'll be adding videos as we make them in the coming days.

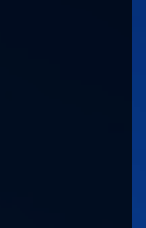

4

# What Laser Defender Teaches Animation basics Using Trigger colliders Layers and Sorting Layers Introduction to Particle Systems

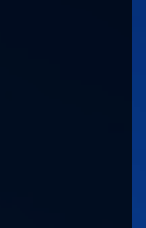

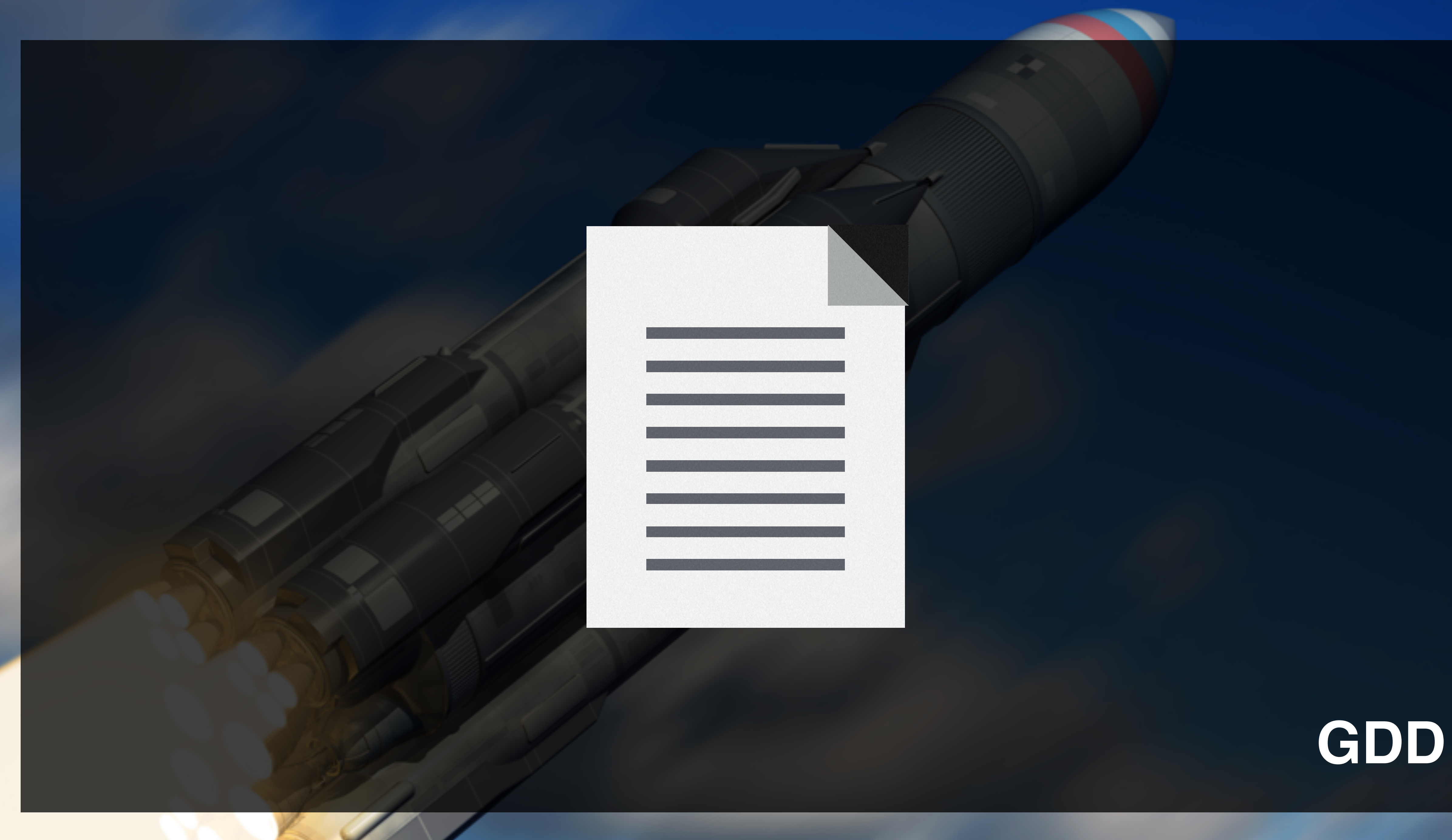

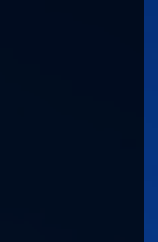

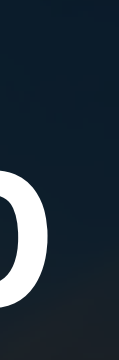

## Your Laser Defender Assets

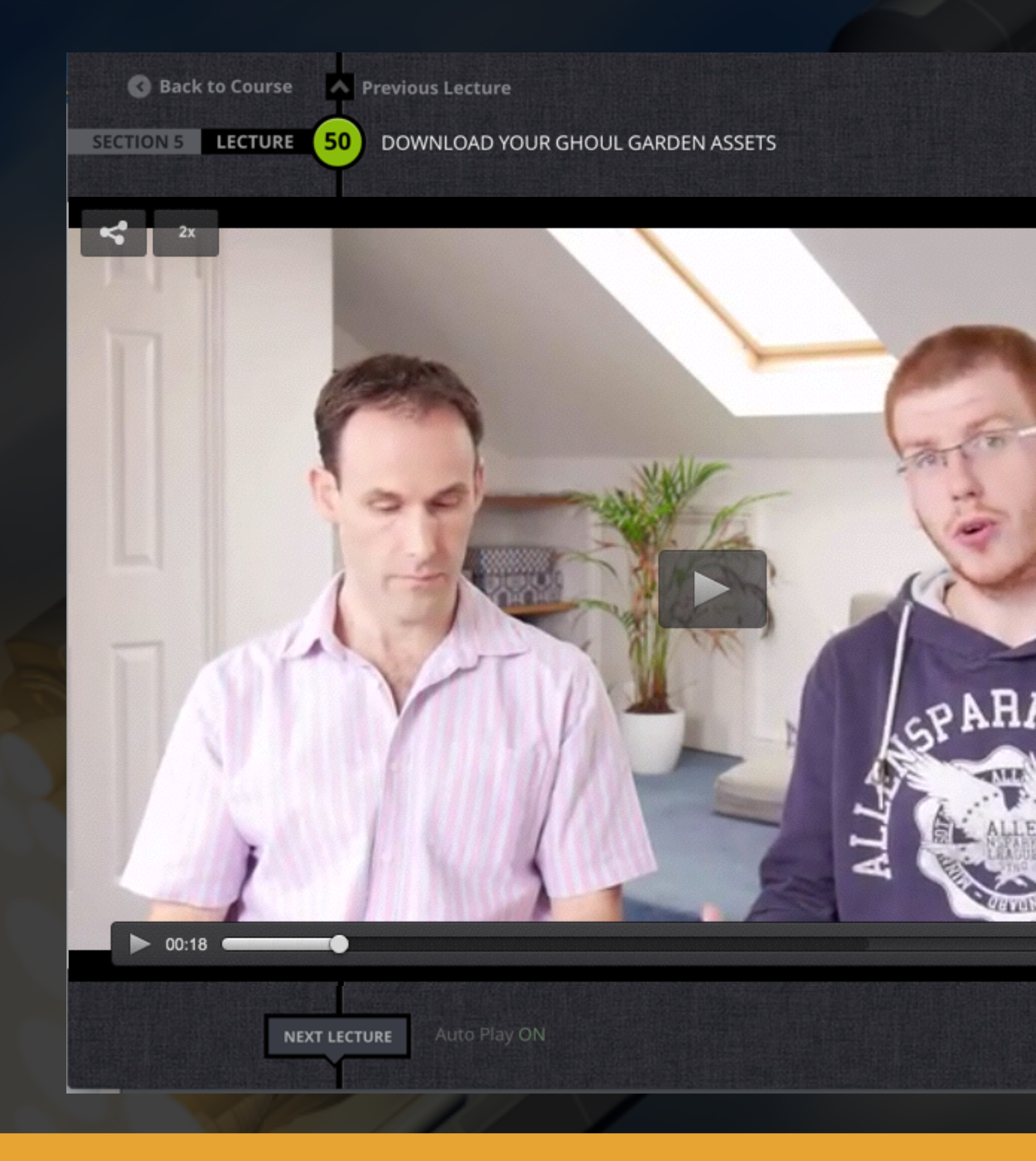

₽ 2 View resources Lecture Descri You will find a copy of the draft assets we used in this section attached to this lecture. Downloadable resources 🕒 Ghoul Garden Draft Assets Download this lecture 🕒 HowtoDownload.pdf \* 02:15 **Downloads Here** 00

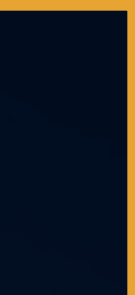

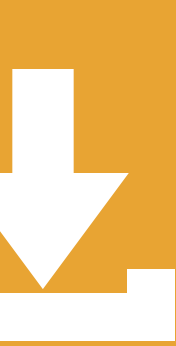

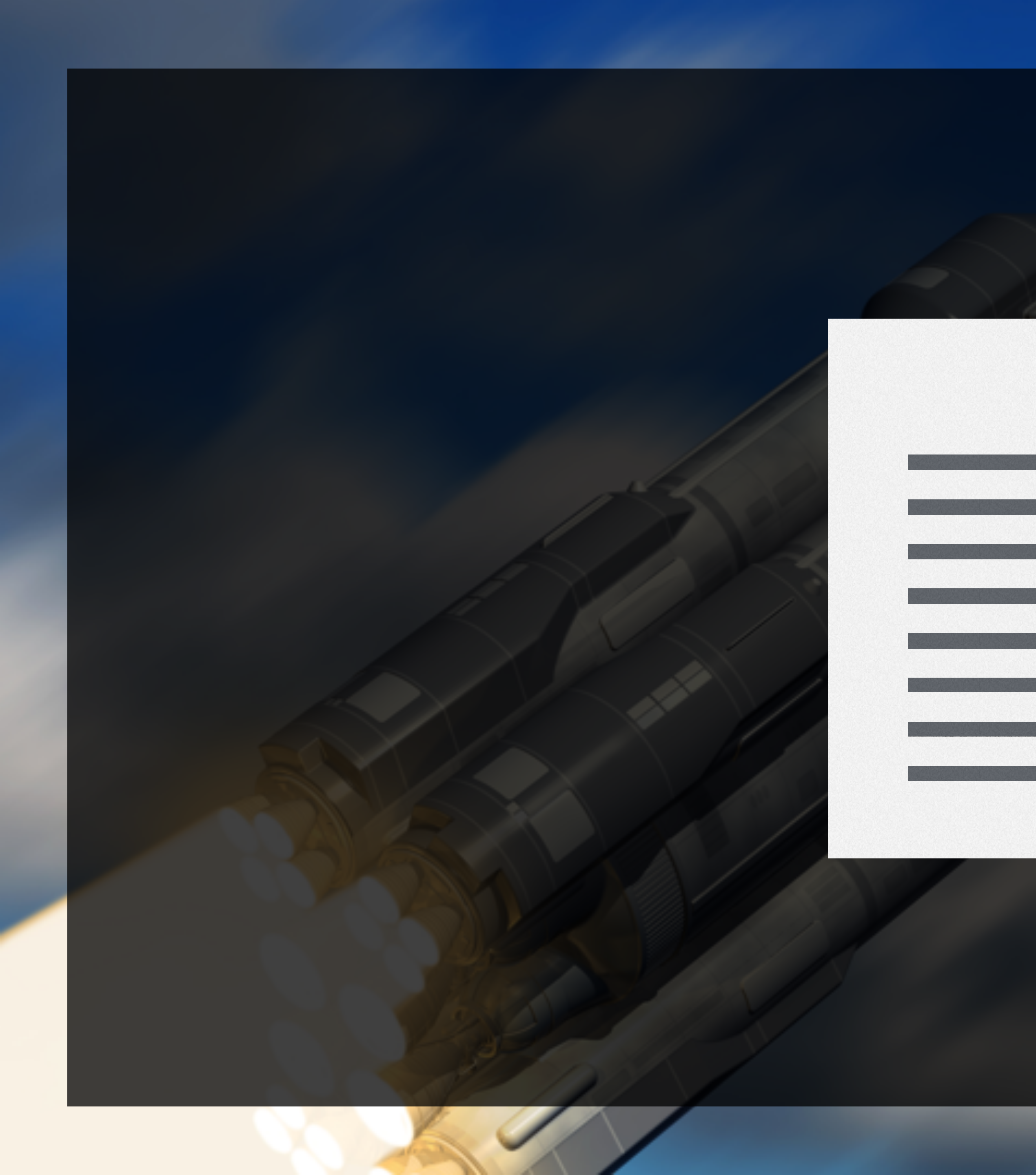

## Section notes

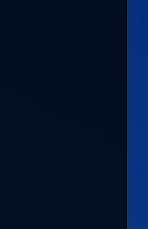

# Importing the menu system

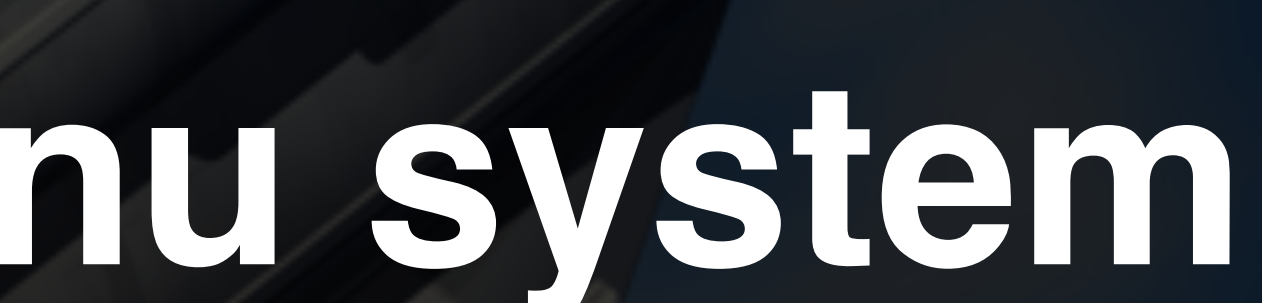

Importing the menu system Open our previous game and import the menu system Create a unity package Import package into Laser Defender • Alternatively, we can use the unitypackage from the section bundle at the beginning of this section

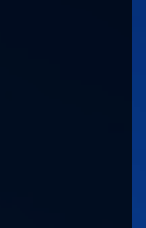

Import a Menu System • Create a unity package from your previous game (or use the one provided in the asset pack) Import it into Laser Defender

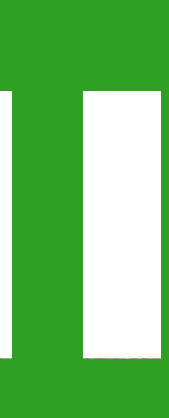

Importing the menu system Imported our menus from a previous game or from the bundle • We added a blank scene to begin • Ready to go!

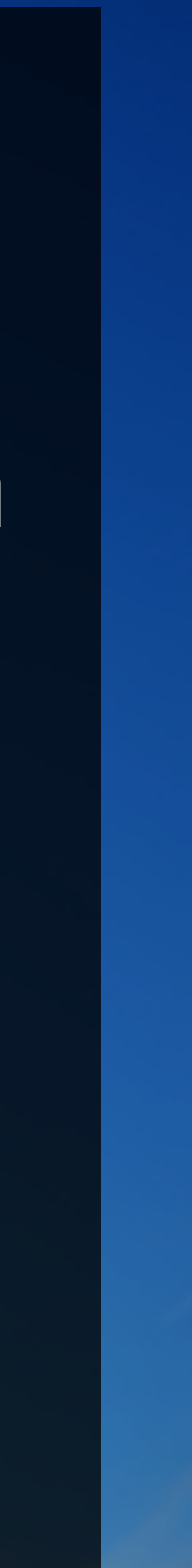

## A Starship we can control

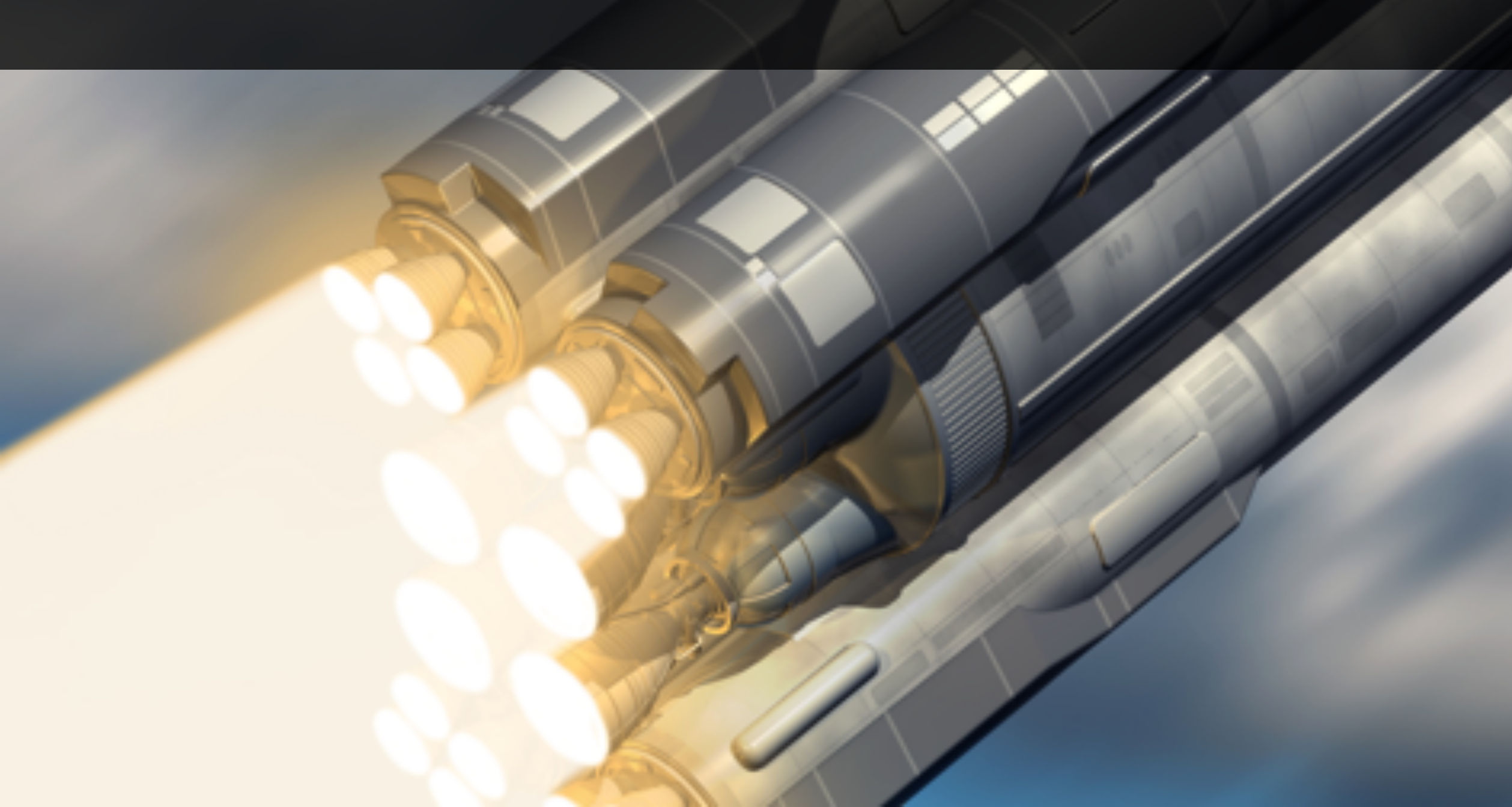

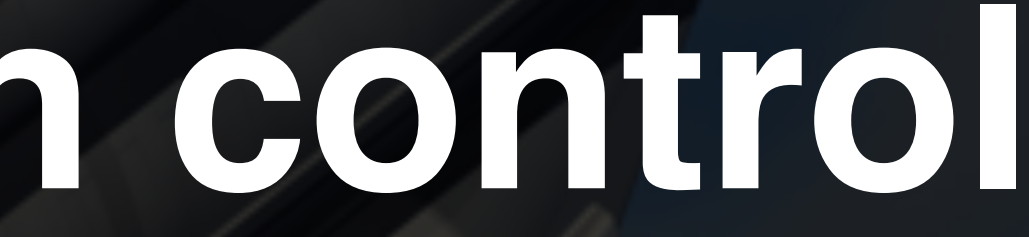

A Starship we can control • Find a suitable sprite asset Import into our game • Create a Player Controller Script to move it Restrict the movement to the playspace

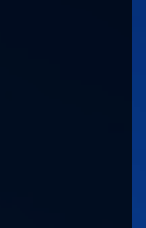

Finding a suitable asset Found on <a href="http://opengameart.org">http://opengameart.org</a> Domain sprite assets:

## • We use Kenney's (<u>http://www.Kenney.nl</u>) Public

### http://opengameart.org/content/space-shooter-redux

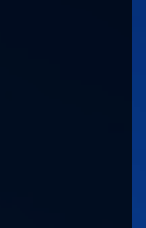

Importing the sprite into our game Add it to Unity's assets Change the mode to sprite (2D and UI) • drag it into our scene

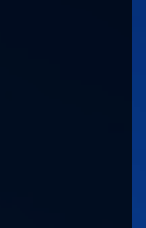

# Add a PlayerController script to the ship Add a PlayerController script to the ship Move the ship with the arrow keys Make the speed adjustable in the editor

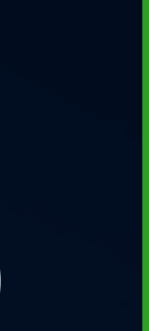

# The PlayerController script Uses Input.getKey() and transform.position • Make sure movement is independent of framerate using Time.deltaTime

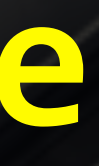

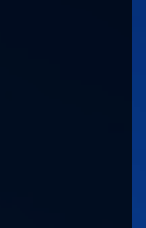

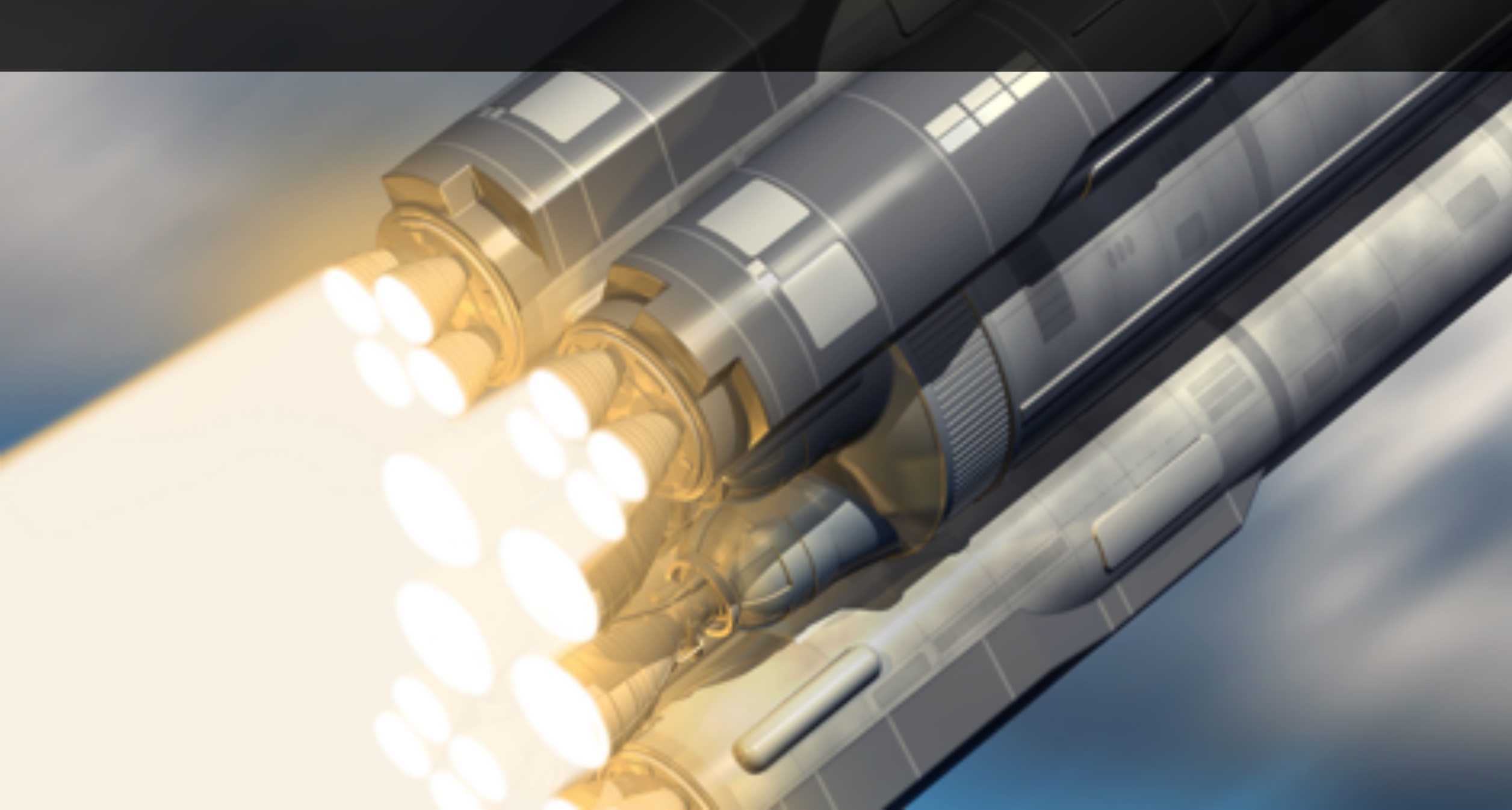

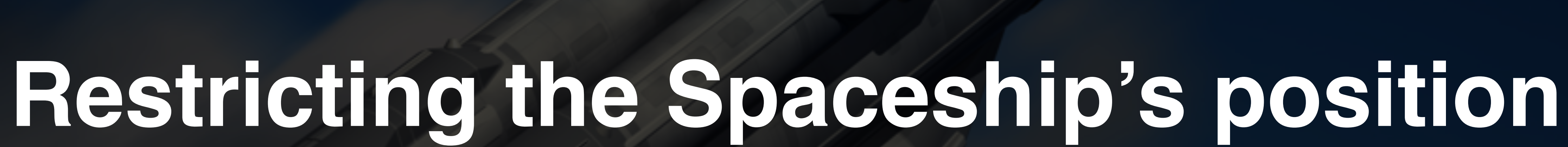

**Restricting the Spaceship's position** • We don't want the spaceship to go outside the playspace We will check the position when moving and restrict it to something sensible

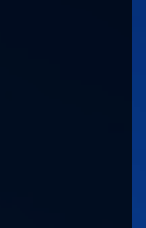

Restricting the Position Use Mathf.clamp() to restrict movement Use Camera.ViewportToWorldPoint() to work out the boundaries of the playspace

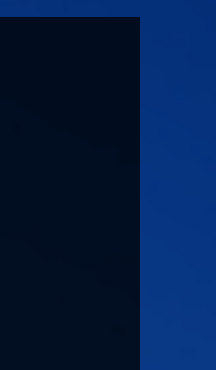

# Creating the enemies

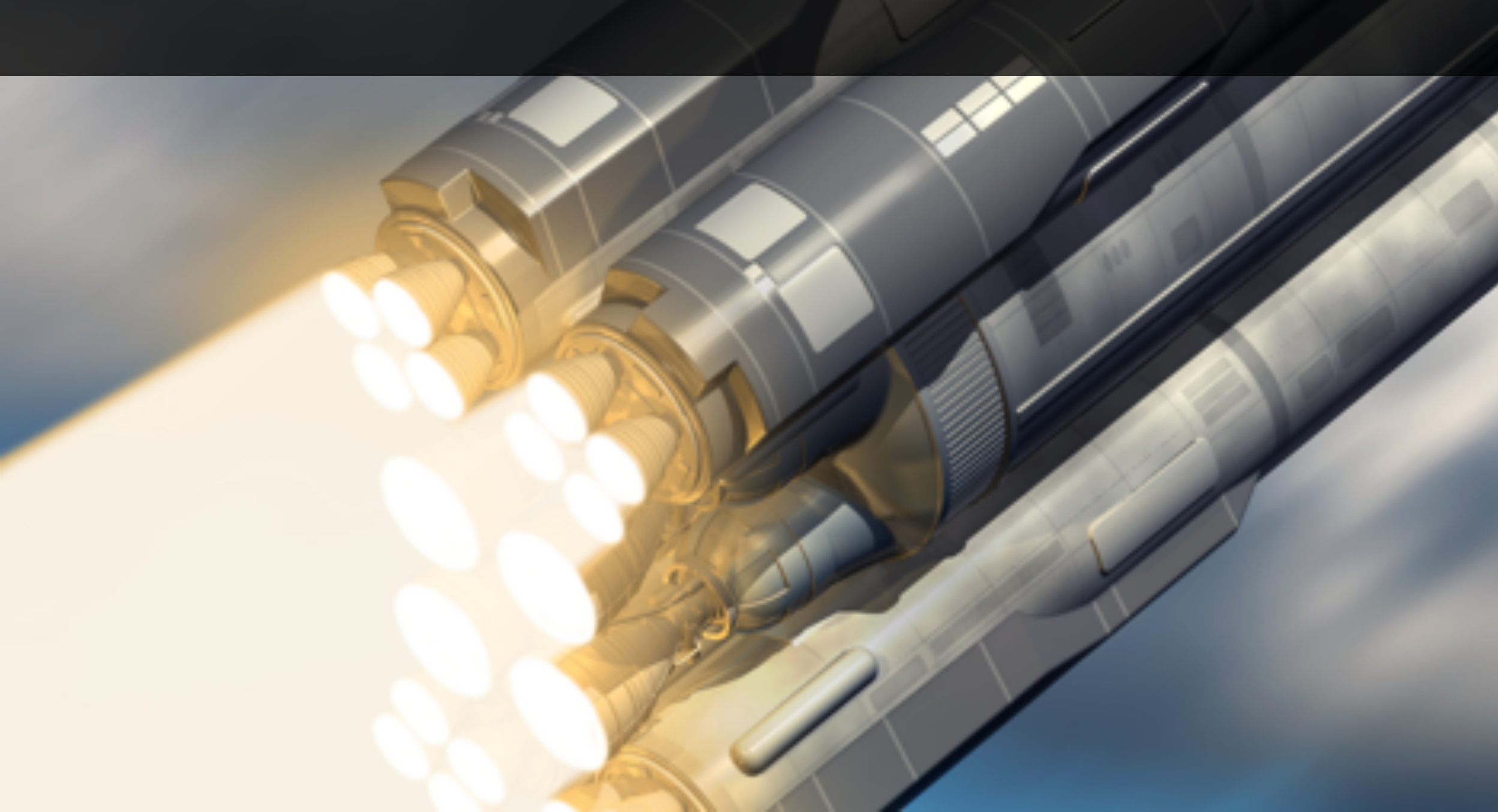

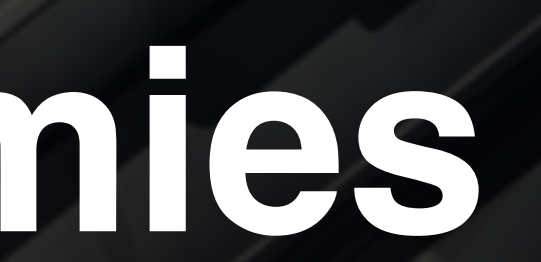

Creating the enemies • Creating the enemy prefab Create an EnemySpawner that will generate enemies at runtime Make the EnemySpawner generate a single enemy on start

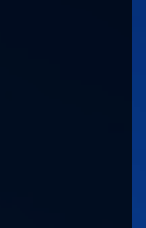

# Create the Enemy Prefab Use the bundled art assets to create an enemy prefab

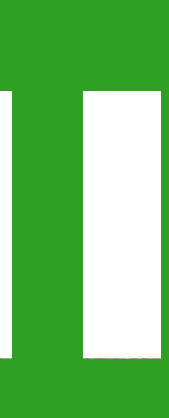

Building the spawner attached to it. an enemy

## • Spawner is an empty GameObject with a script

## • The script has a reference to the Enemy prefab • The Start Method calls Instantiate() to create

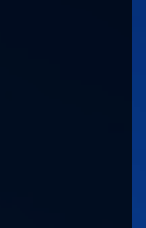

Building the spawner We child the new Enemy to an EnemyFormation This keeps our scene hierarchy tidy and helps us find what we want The Spawner script will need a reference to that object too.

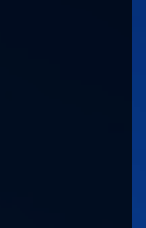

Creating the enemies • Creating the enemy prefab Create an EnemySpawner that will generate enemies at runtime Make the EnemySpawner generate a single enemy on start

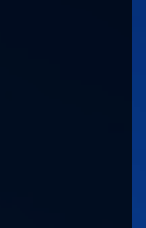

# **Creating Enemy Positions**

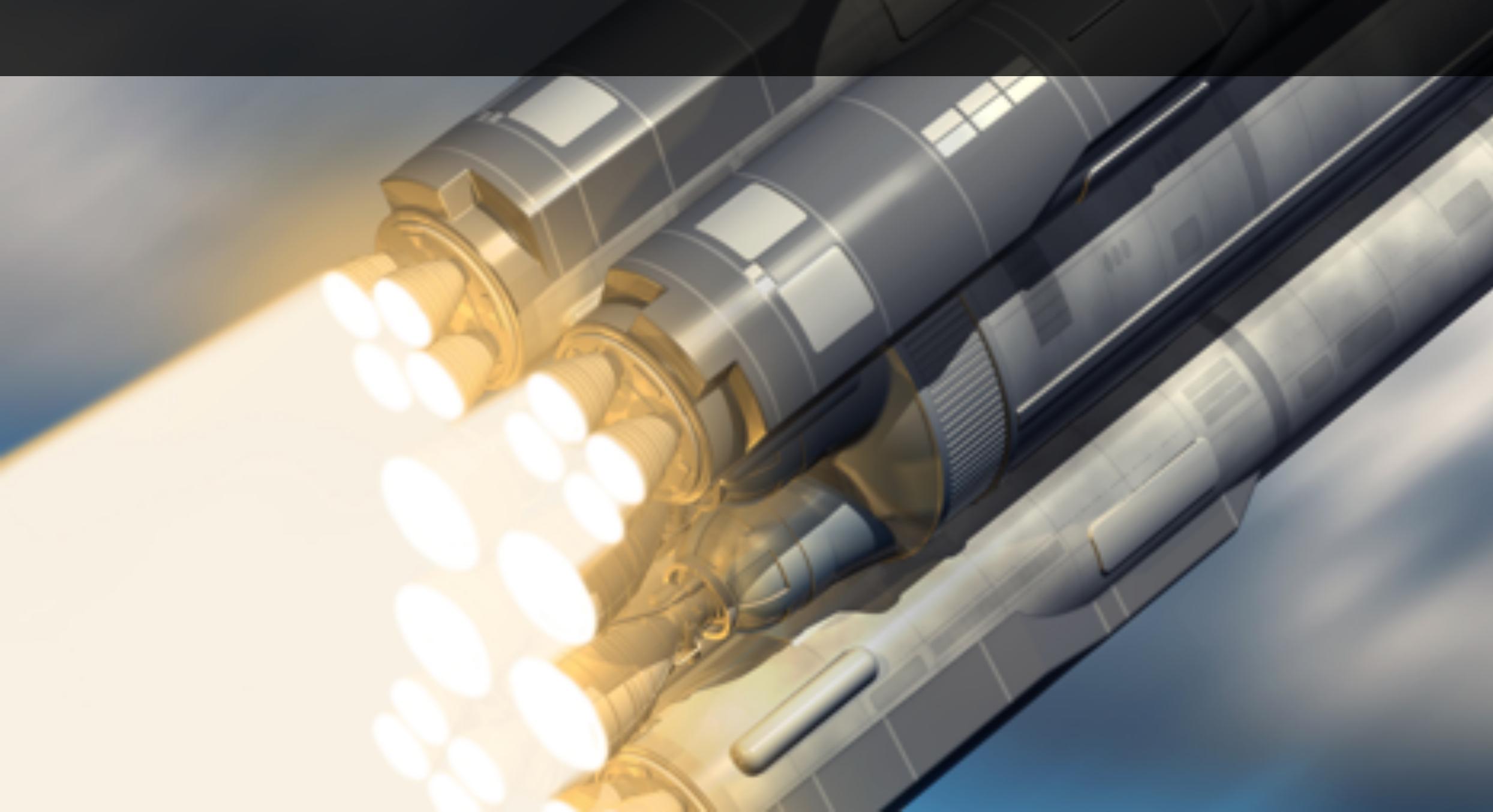

**Creating Enemy Positions**  Create a position within the EnemyFormation Use OnDrawGizmos() to show the position Turn the position into a prefab Change the spawning script to keep track of positions

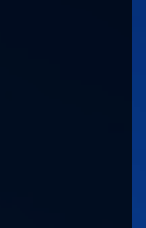

# **Create the Position** Child an empty game object to EnemyFormation • Add a script and use **OnDrawGizmos()** to show the position while editing

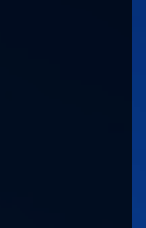

Create your formation • Turn the position into a prefab Add several positions from their prefab to the EnemyFormation Be creative about the formation

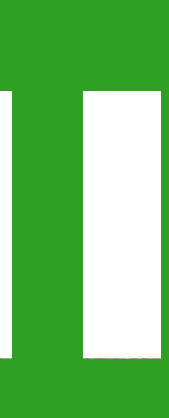

Spawning multiple enemies Loop over every child object • Grab their transform Spawn an enemy on top of every position

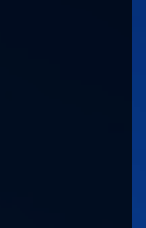

**Creating Enemy Positions**  Create a position within the EnemyFormation Use OnDrawGizmos() to show the position Turn the position into a prefab • Change the EnemySpawner script to spawn an enemy on every position

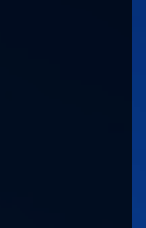

# Moving the enemy formation

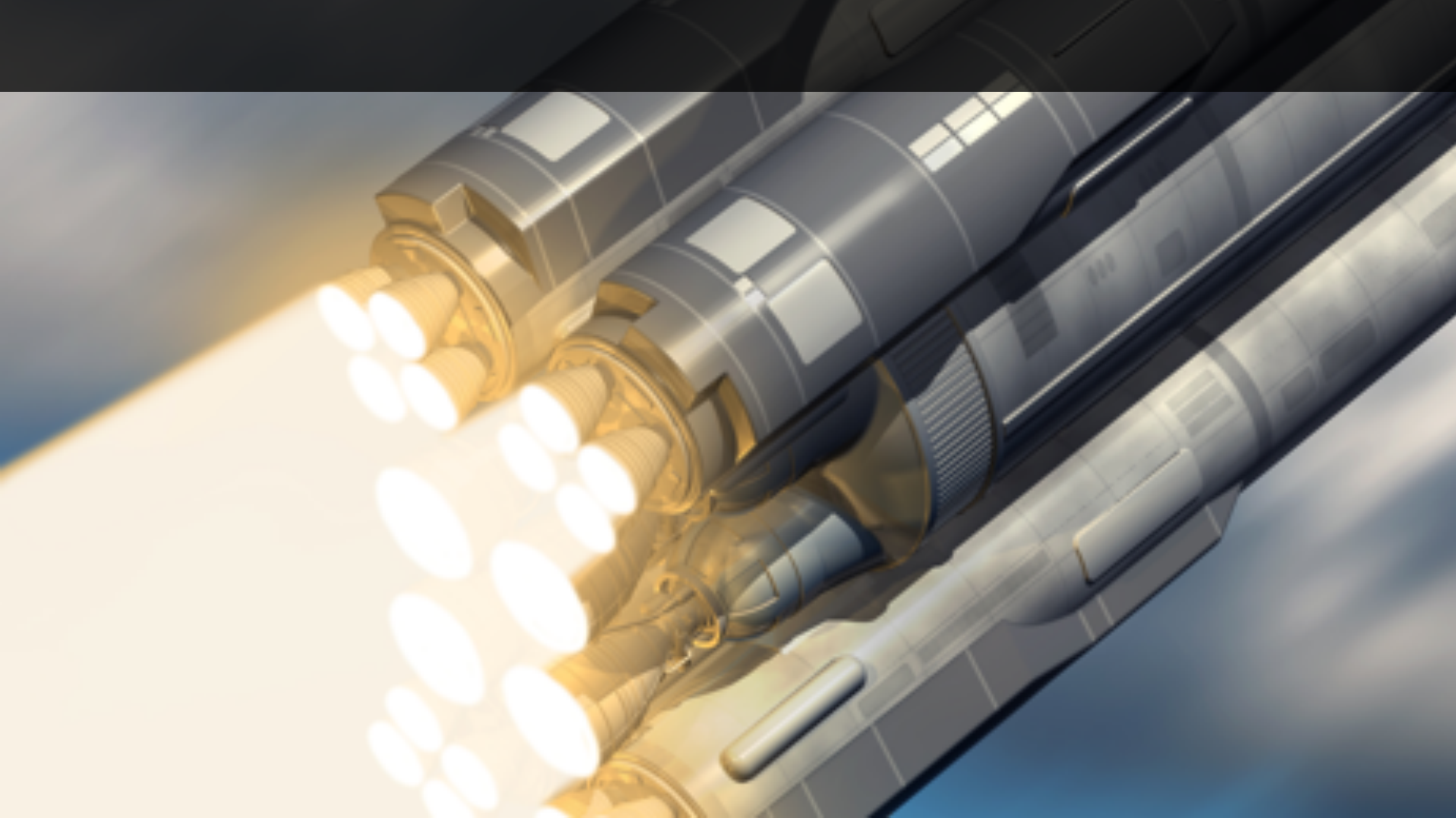

**Moving the enemy formation**  Add a Gizmo to show the formation while editing On the Enemy formation's update, move it left or right to leave the player no space to hide Make sure that the formation doesn't leave the bounds of the playspace

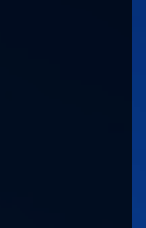

Showing the Formation in the Editor • We can use Gizmos again • We define the width and height of the Formation We draw lines around the boundary

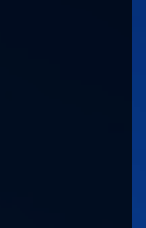

# Show all four sides of the formation Using the Gizmos.DrawLine() function Make sure that the Formation appears in the editor view as a box.

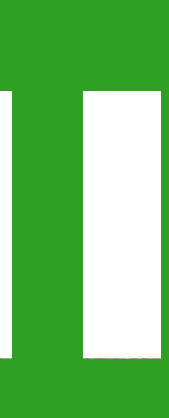

Move the formation side to side On every Update() change the position in the EnemyFormation script • When it reaches the edge, reverse the direction of travel

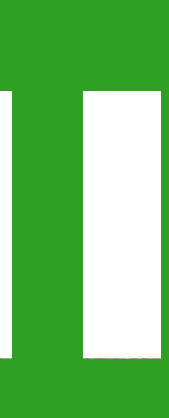
Moving the formation is smooth • We multiply the x value by 1 or -1 to reverse the direction

# Use transform.position to move the formation • We use Time.deltaTime to ensure the movement

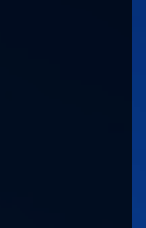

Moving the enemy formation side to side Make sure that the formation doesn't leave the bounds of the playspace

## • Add Update() to the EnemyFormation to move it

# Add a Gizmo to show the formation while editing

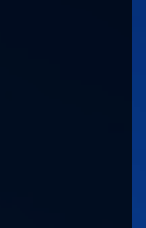

# Spawning projectiles

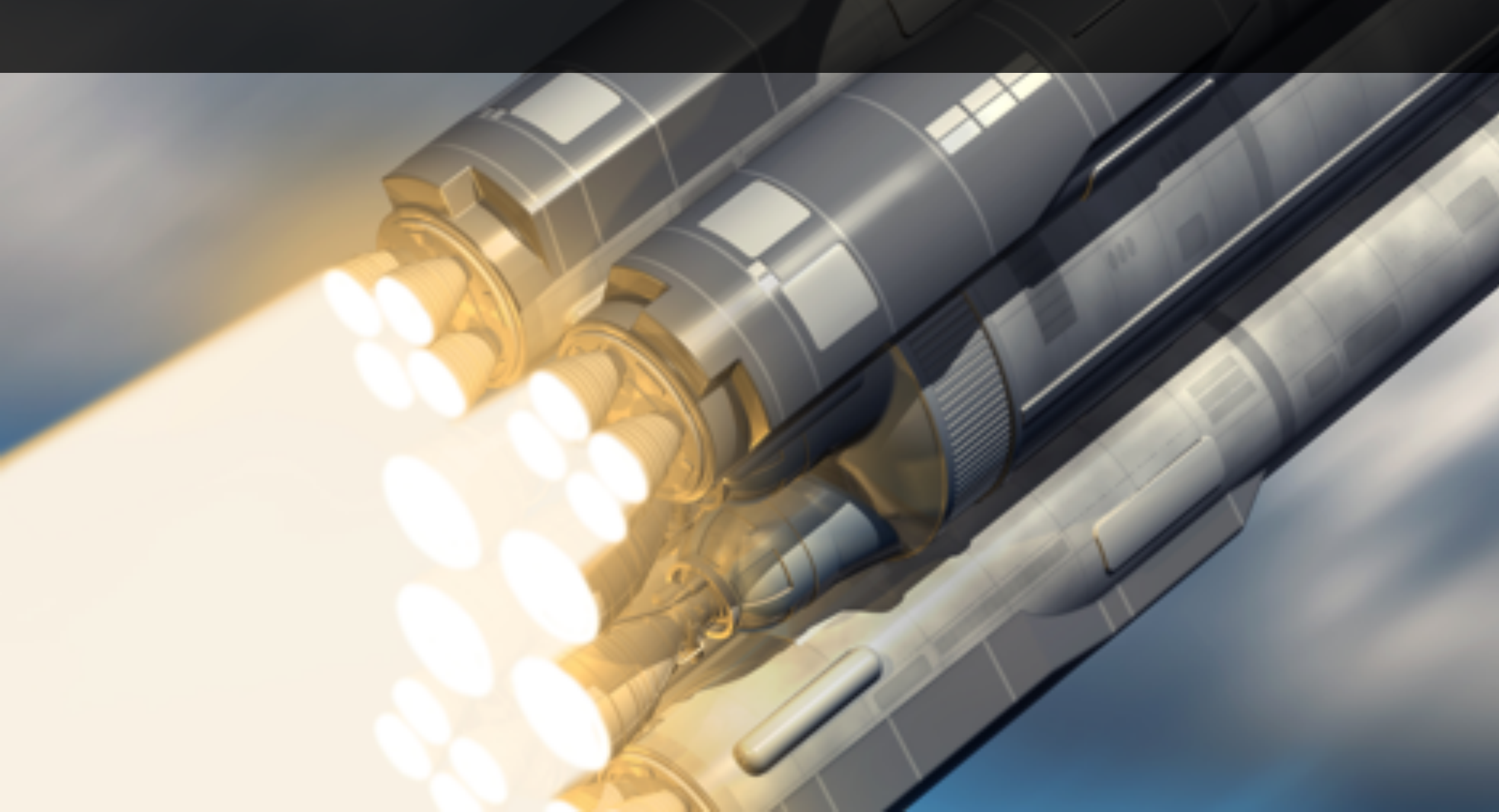

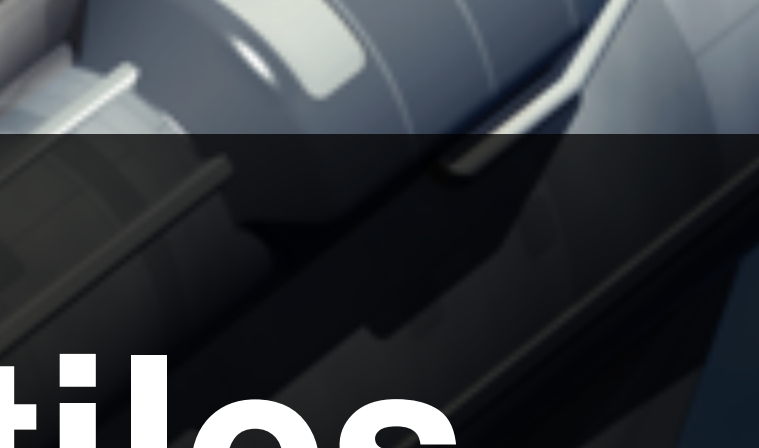

Spawning Projectile is pressed • Create a laser prefab We use Instantiate() to create a new one • We give the projectile velocity

### Player object should spawns laser when [space]

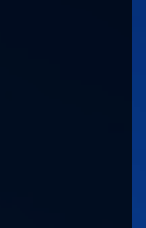

# Create a laser prefab Create a laser prefab from the bundled assets • When the player presses [space] create a new instance of the laser prefab

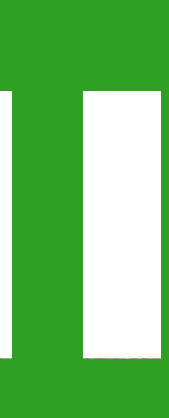

# Creating the laser prefab Add sprite, create prefab Add public field to Player and pass in the prefab • When the space key is pressed, Instantiate() a new laser from its prefab

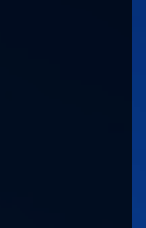

Making the laser shot move Add a Rigidbody2D to the laser prefab • Fix the angle and remove drag and gravity • From the player set laser.rigidbody.velocity • As a bonus, offset alternative shots to make it look like the ship has two guns

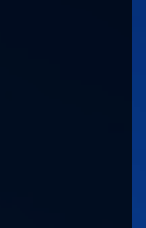

4

Limiting the firing rate Use GetKeyDown() and GetKeyUp() to call InvokeRepeating() and CancelInvoke() • To avoid multi-shot bug, make sure that the initial delay is greater than 0.0 for InvokeRepeating()

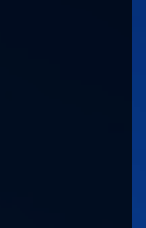

Destroying the laser shots Add a Trigger Collider outside of the playspace • Attach a Shredder script that destroys all the objects that enter the trigger Add a BoxCollider2D to the laser prefab

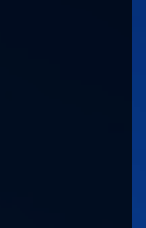

Spawning Projectile is pressed • Create a laser prefab We use Instantiate() to create a new one • We give the projectile velocity

### Player object should spawns laser when [space]

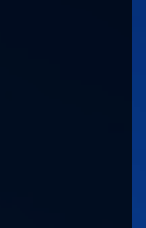

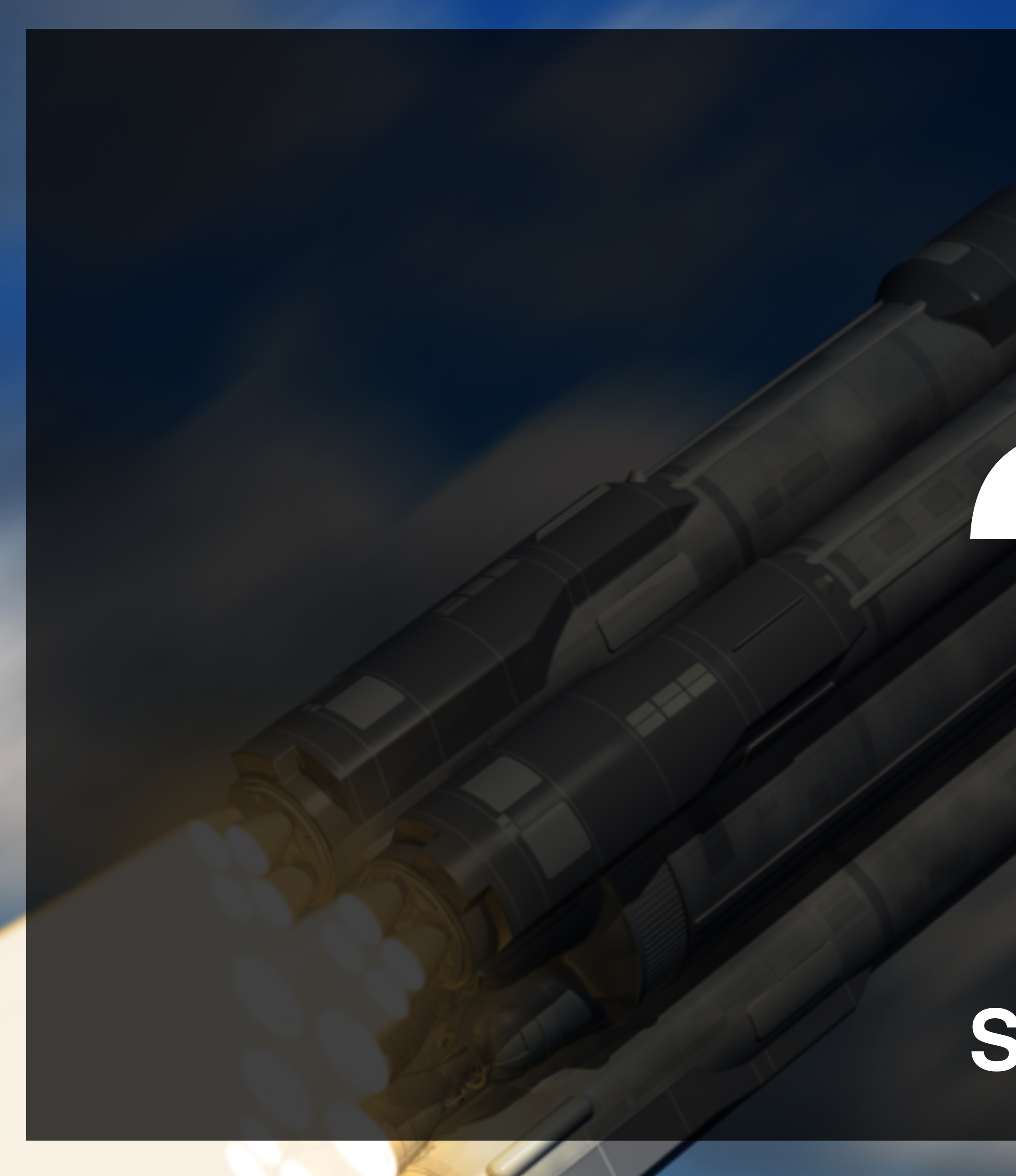

## Spawning Projectile Review

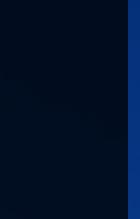

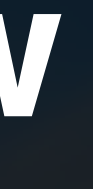

# Shooting enemies

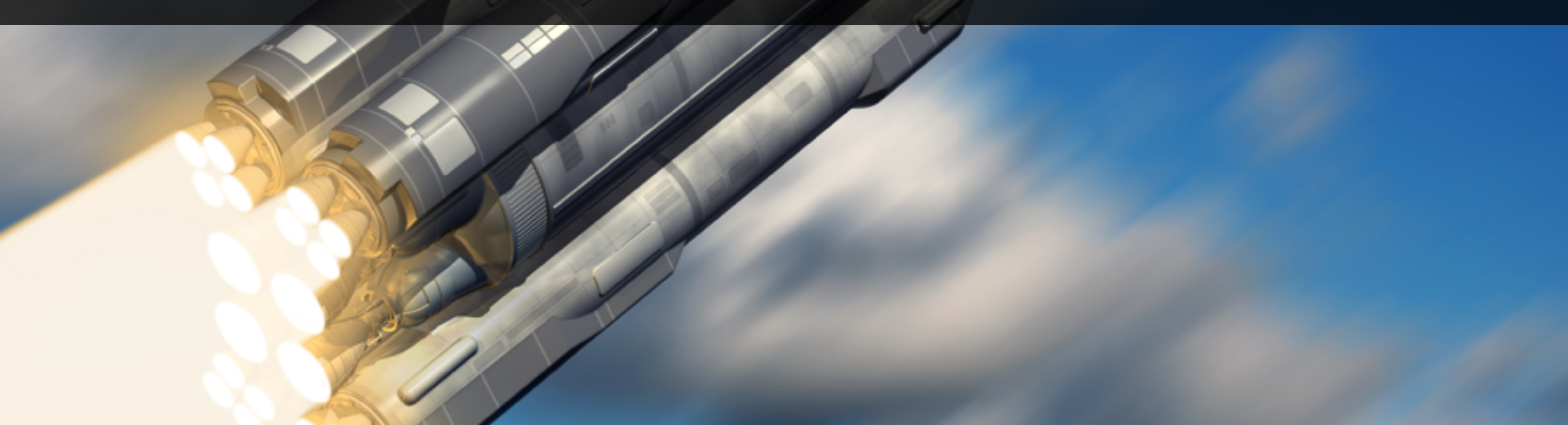

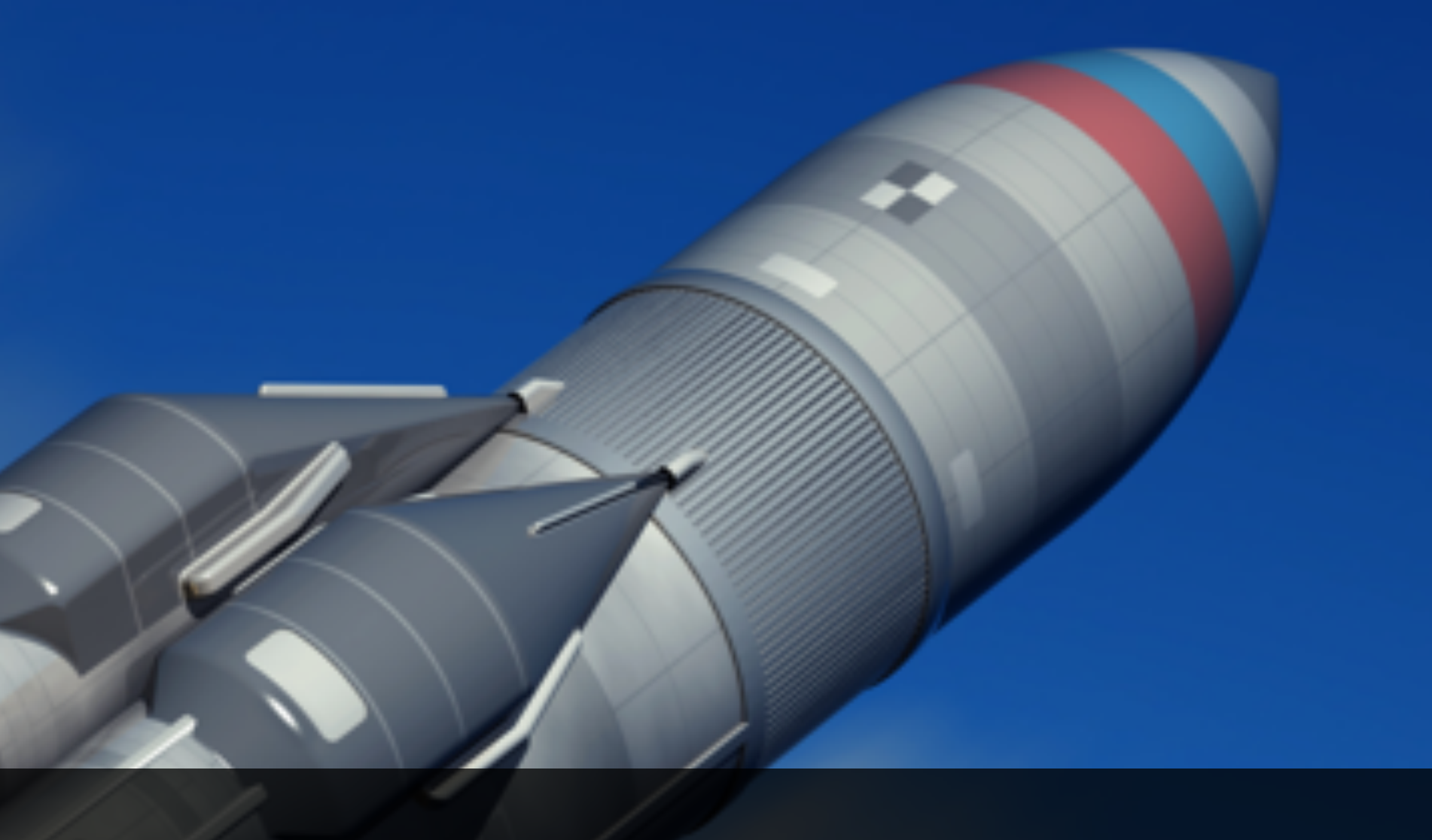

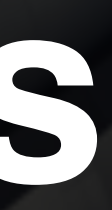

**Shooting Enemies** • We use Kinematic Rigidbody Triggers for the enemies On trigger, enemy takes damage according to projectile component

# • Enemies will respond to the projectile hitting them.

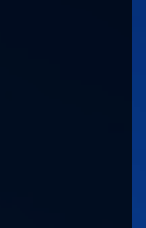

# Defining the projectile behaviour Create a Projectile script that has a public damage field Add the script as a component of our lasers

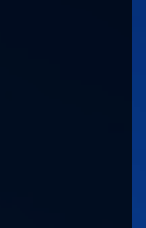

4

# Detect laser collisions Log a message when a projectile hits an enemy. Bonus points if you can figure out how to log messages. only when hit with projectiles

Hint: gameObject.GetComponent<Projectile>() will return the Projectile component, if it exists

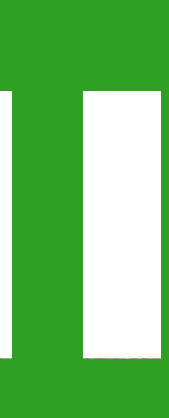

 We check that the thing we bumped into has a Projectile component. • If it does, we damage ourselves and call the method of the projectile Hit()

# Getting the damage from the lasers • We use **OnTriggerEnter2D()** to detect collisions

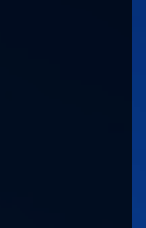

**Shooting Enemies** • We use Kinematic Rigidbody Triggers for the enemies On trigger, enemy takes damage according to projectile component

# • Enemies will respond to the projectile hitting them.

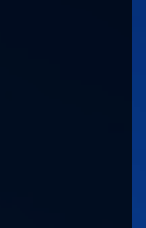

# Enemies shooting back

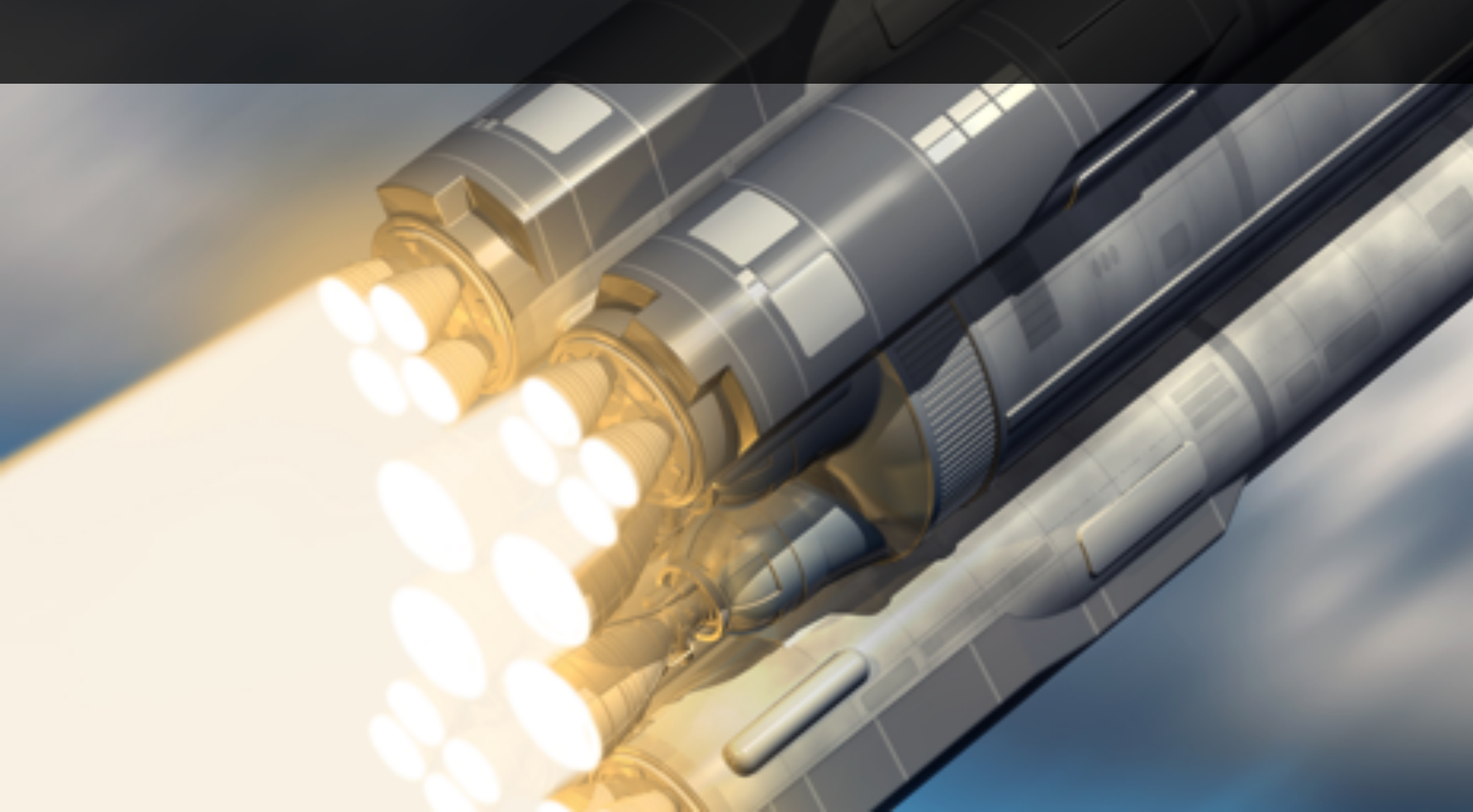

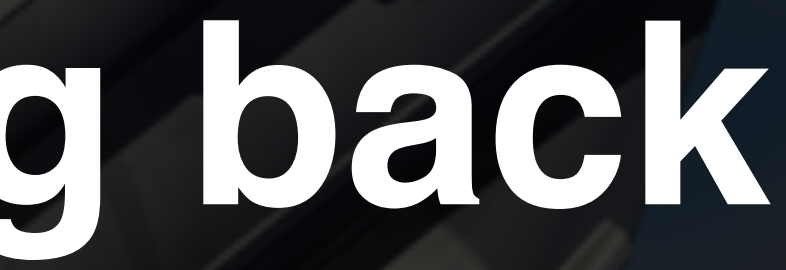

# Enemies shooting back Enemies will randomly shoot back with a tuneable frequency

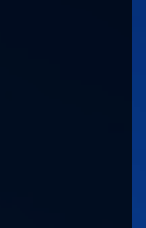

4

Make enemies shoot at the player In a similar way to the player shooting, make the enemies shoot at the player • At first, shoot a projectile on every Update() call Bonus: Reduce the shooting frequency by using Time.deltaTime and Random.value When projectile hits the player, log out to console

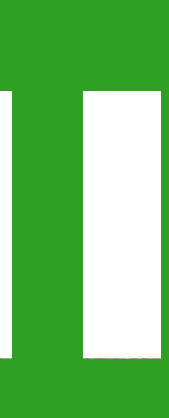

Creating the enemy projectile Identical to player prefab Check that projectile has Rigidbody2D and Collider

Also includes the Projectile script

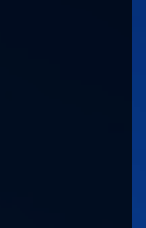

Getting hit by the enemy and an OnTriggerEnter2D() method

## • Player will need a *Kinematic Rigidbody Trigger*

## • Still good idea to check for a Projectile component

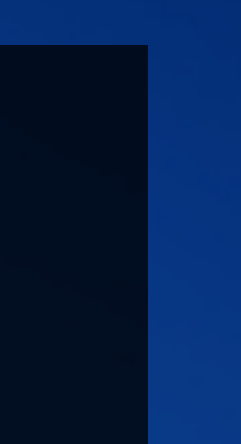

**Tuning the Frequency**  We calculate the probability of firing in a given frame and fire if appropriate Probability of firing depends on how long has elapsed and the intended frequency. p(fire this frame) = time elapsed x frequency • Use **Random.value** to fire given a probability

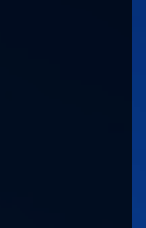

# Enemies shooting back Enemies will randomly shoot back with a tuneable frequency

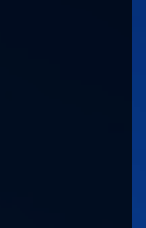

4

# **Controlling Collisions Using Layers**

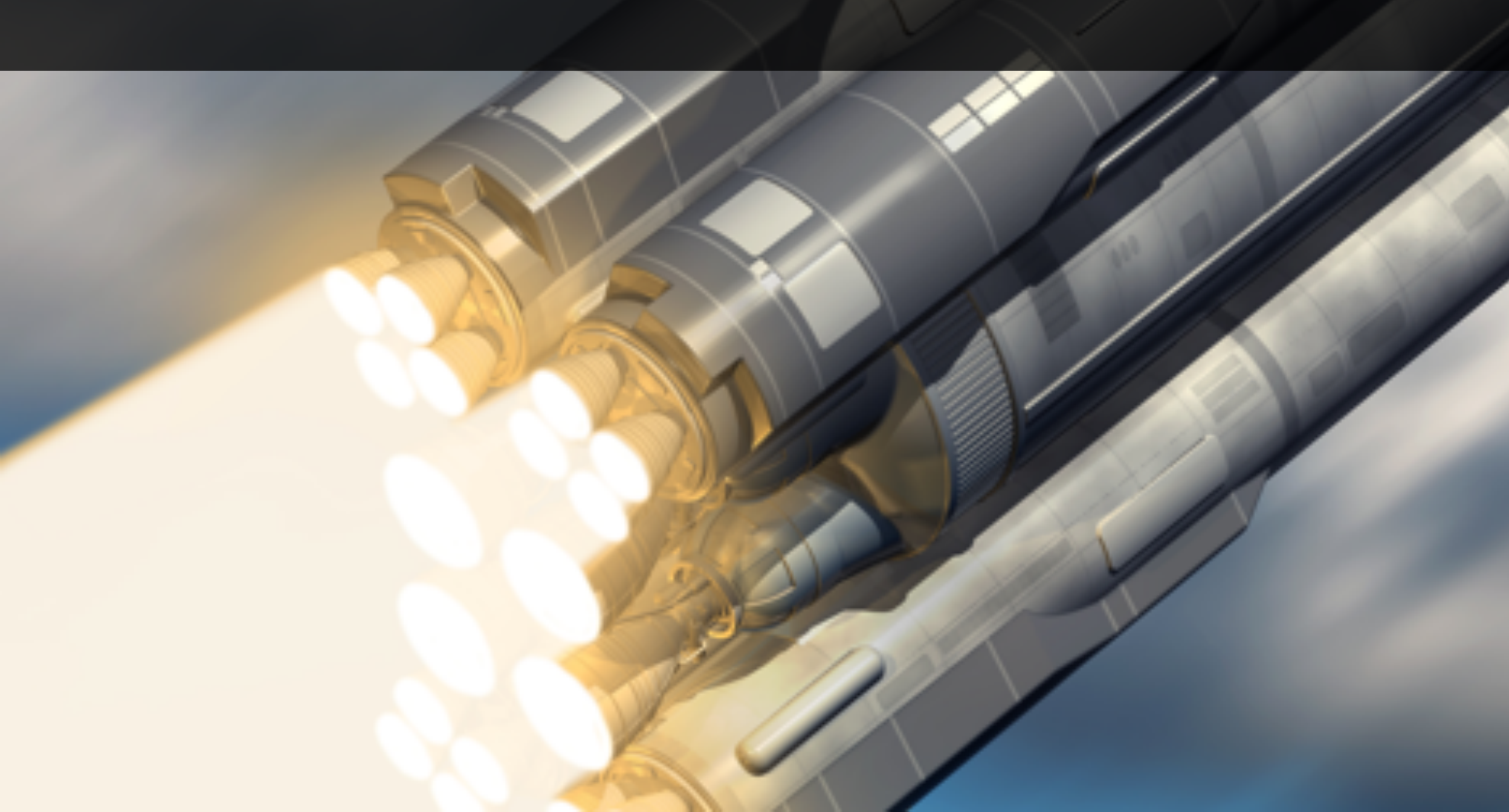

 Player shoots itself when firing! • Lasers hit each other! or the player • We need the enemy projectiles to not collide with enemies or each other

# **Controlling Collisions Using Layers**

### We need the player's projectile not to collide with itself

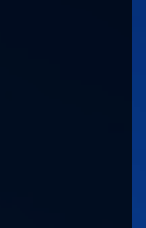

# Create and setup the layers Create the Enemies, Friendlies, EnemyProjectiles and FriendlyProjectiles layer Add the appropriate objects to them

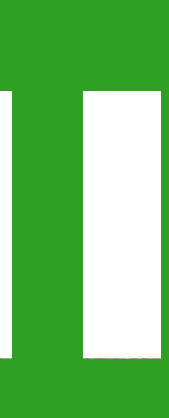

## Using layers to stop projectiles colliding

- Tag enemy projectiles prefab with O 'EnemyProjectile' tag in inspector
- Set the FriendlyProjectile, Friendly and Enemy tags appropriately
- Go to Edit > Project Settings > Physics 2D and uncheck the collision box between things that shouldn't collide

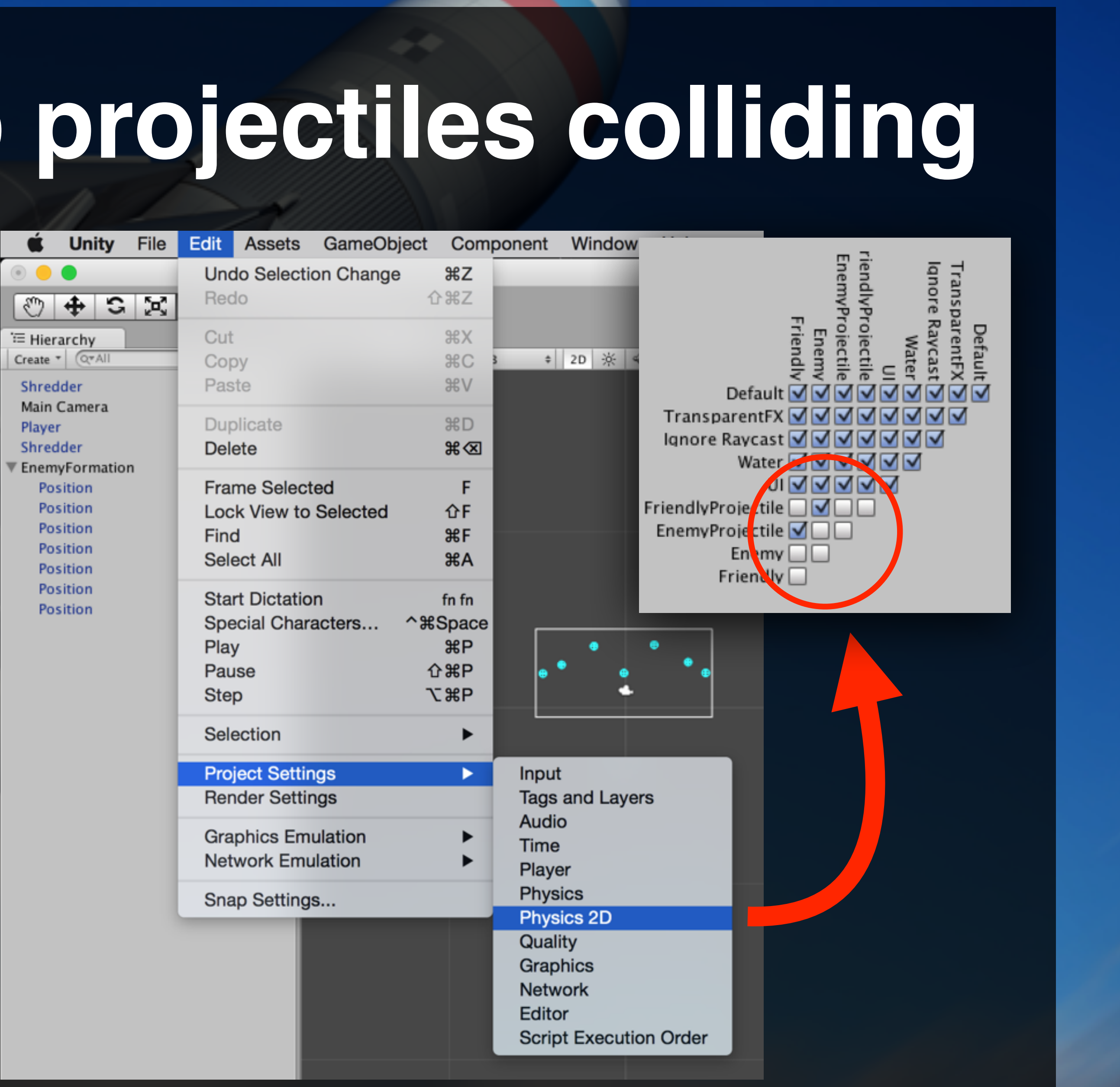

## Detecting enemies have been destroyed

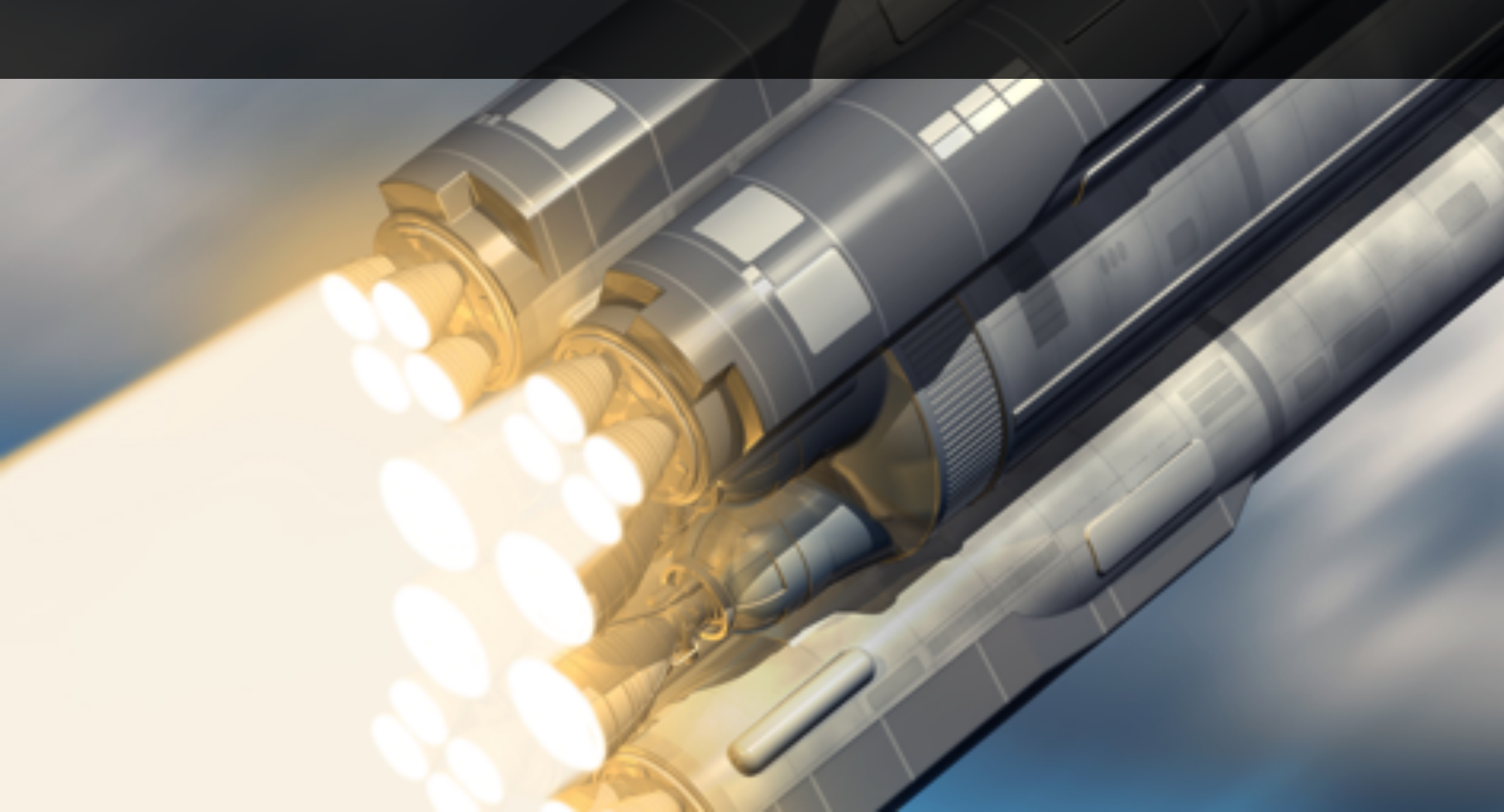

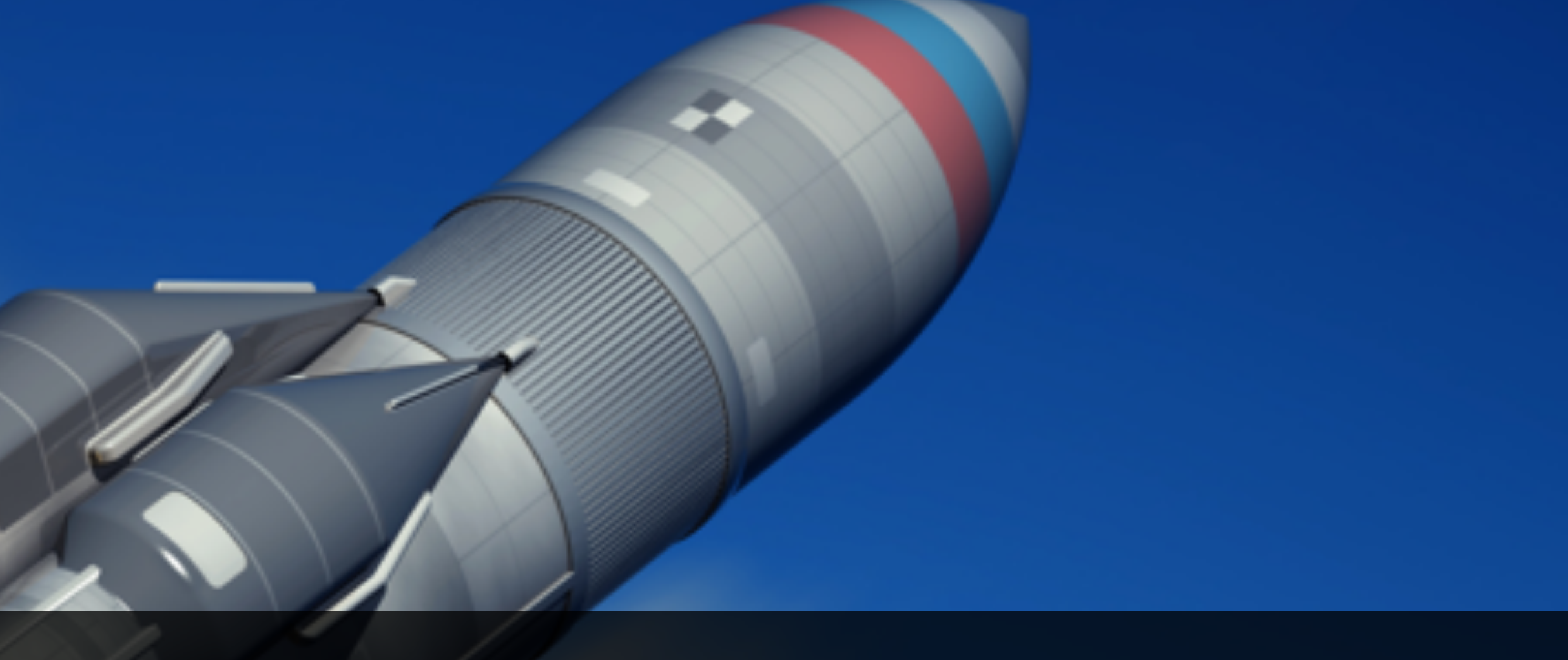

 We need to know when all enemies are dead We re-spawn the enemies when that happens

# **Detecting enemies have been destroyed** • We use the childCount property of a transform on the positions - an empty position is a dead enemy

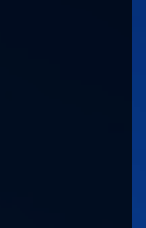

# Using Transform.childCount • This lets us know if the enemy ship is still here Need to loop over every positions • Keep logic in AllMembersAreDead() method

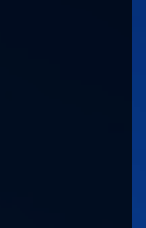

Re-spawn enemies • When all enemies are dead, respawn a fresh batch of enemies. • Extract the spawning code from the Start() method Don't duplicate but call a new method instead

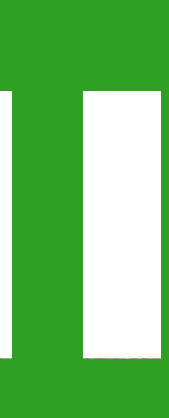

# **Re-spawning enemies** Create new method PositionAvailable() Spawn enemies using Invoke() until false Enables a slight spawn delay between enemies for effect

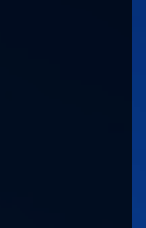

4

 We need to know when all enemies are dead We re-spawn the enemies when that happens

# **Detecting enemies have been destroyed** • We use the childCount property of a transform on the positions - an empty position is a dead enemy

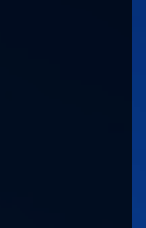

## **Understanding Transform Relationships**

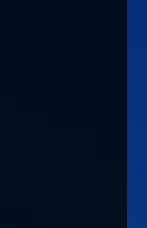

# Position animation for a new enemy

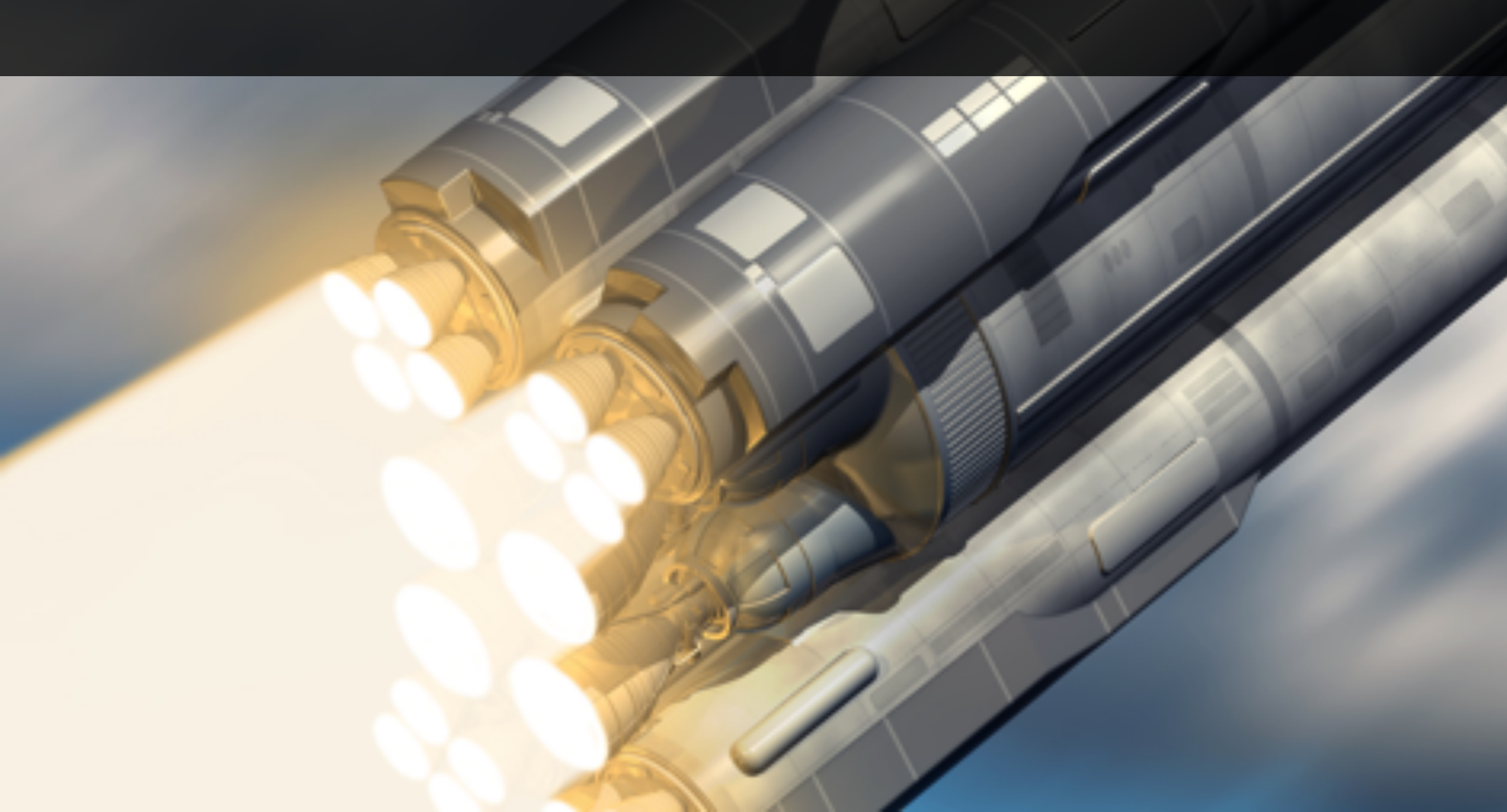
## Create an Animator and Animation Controller Create states to represent arriving and flying Add the appropriate animation

**Position Animation for a new enemy** • Enemies should animate in, rather than appear

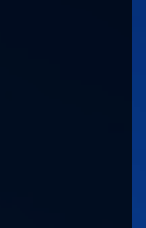

Explore the animation package for the incoming enemy in the animator?

## See if you can make your own unique animation

## Why don't you explore the other options for curves

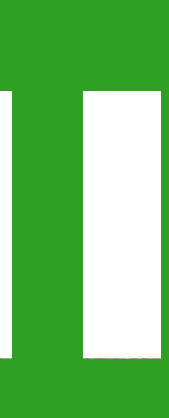

An introduction to Mecanim • For the Enemy prefab, got to the Inspector > Add **Component** then search for **Animator** workspace and selecting New State > Empty state and selecting Make Transition

- In the Animator, create states by right clicking in the
- Create transitions between states by right-clicking a

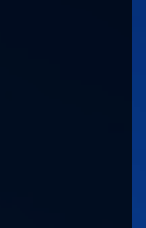

# Creating an animation Drag and drop an enemy into the scene Window > Animator to show the animation tool

| 🗎 Project          | () Animat  | ion 🗉 (    | Con           | sole       |   |
|--------------------|------------|------------|---------------|------------|---|
|                    |            |            | 0+            | 0:00       |   |
| EnemyArriving      | \$         | Samples 60 |               |            |   |
|                    |            |            |               | $\diamond$ |   |
| 🔻 🙏 Enemy : Positi | on         |            | $\circledast$ | $\diamond$ |   |
| 🙏 Position         | .х         | -8.19      | $\otimes$     | $\diamond$ |   |
| 🙏 Position         | .y         | 10.84      | $\circledast$ | $\diamond$ |   |
| 🙏 Position         | .z         | 0          | $\otimes$     | $\diamond$ |   |
| 🔻 🙏 Enemy : Rotat  | ion        |            | $\circledast$ | $\diamond$ |   |
| 🙏 Rotation         | .х         | 0          | $\otimes$     | $\diamond$ |   |
| 🙏 Rotation         | .y         | 0          | $\otimes$     | $\diamond$ |   |
| 🙏 Rotation         | .Z         | 19.40457   | $\otimes$     | <b></b>    |   |
|                    | Add Curve  |            |               |            |   |
|                    |            |            |               |            |   |
|                    |            |            |               |            |   |
|                    |            |            |               |            |   |
|                    |            |            |               |            |   |
|                    | Dope Sheet | Curves     |               | •          | C |
| () You be dead     |            |            |               |            |   |

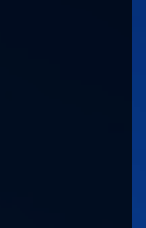

4

Add the animation to a state Add your newly created EnemyArriving animation to the Arriving state in the inspector when in the animator tool Right click and select the EnemyArriving state as default.

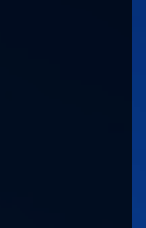

 See if you can create an idle or formation animation

## Congrats, your enemies are animating Try to tweak the animation to be a little smoother

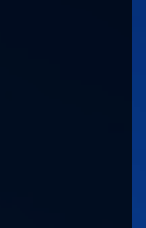

## Creating a starfield

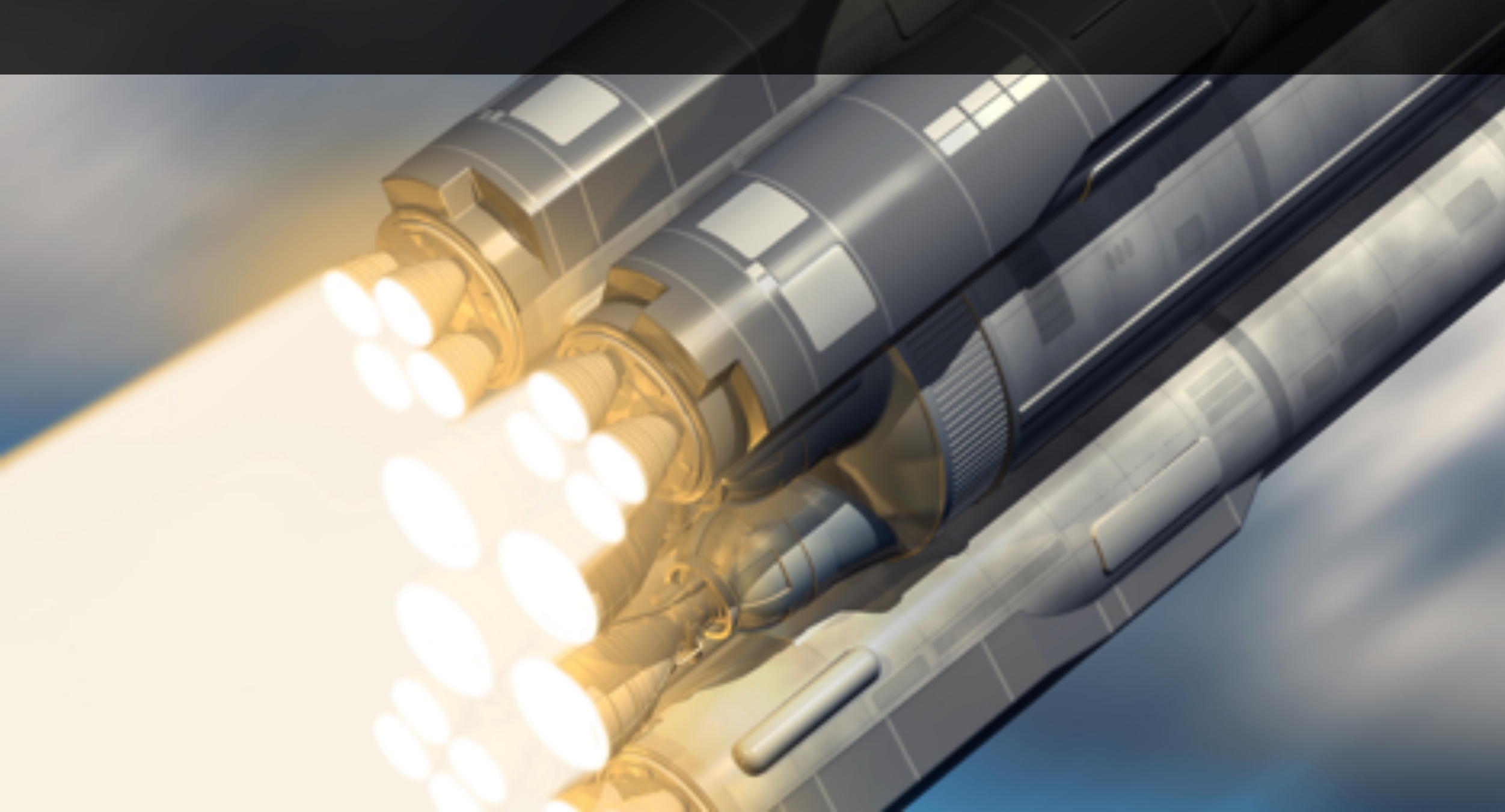

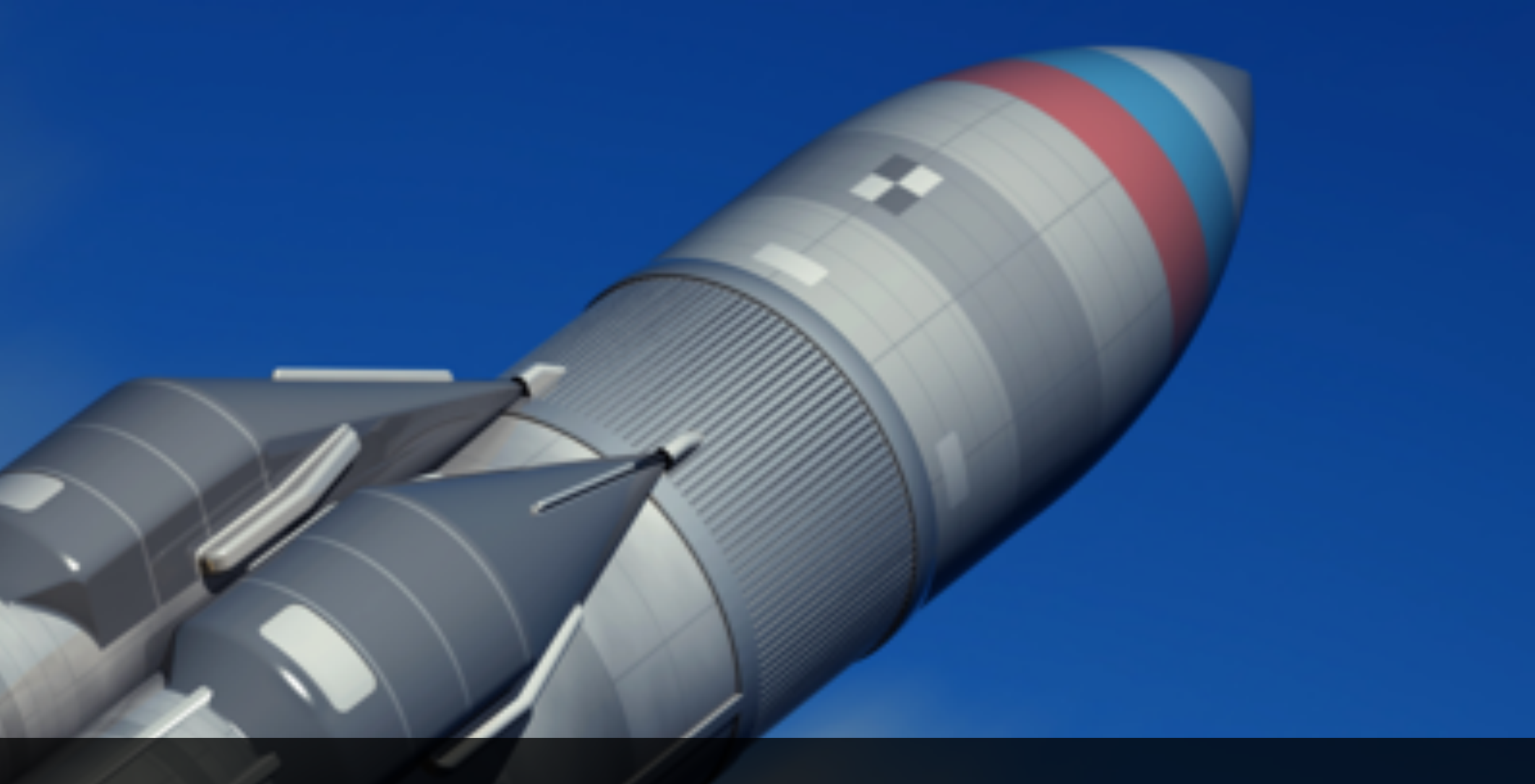

Creating a Starfield The background looks a little barren • Let's add a starfield with parallax effect to give some sense of depth • We can use a Particle System to do this.

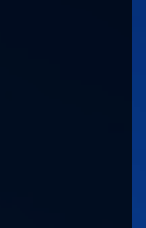

Adding our first particle effect • Create a new Particle System Object in the hierarchy Position it so that the particles are moving down and towards the camera • Tune the lifetime and size of the particles to make the effect look like stars

## First Particle System Settings

|    | 000 |
|----|-----|
| -  | 0.0 |
| Ψ. | -0  |
|    |     |

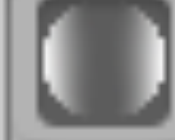

| 🔻 😵 🛛 Particle System 🛛 🔯 |              |             |   |  |  |  |
|---------------------------|--------------|-------------|---|--|--|--|
|                           |              | Open Editor |   |  |  |  |
| Particle System           |              |             | + |  |  |  |
| Duration                  | 5.00         |             |   |  |  |  |
| Looping                   | $\checkmark$ |             |   |  |  |  |
| Prewarm                   | $\checkmark$ |             |   |  |  |  |
| Start Delay               | 0            |             |   |  |  |  |
| Start Lifetime            | 5            |             | • |  |  |  |
| Start Speed               | 3.26         |             | • |  |  |  |
| Start Size                | 0.12         |             | • |  |  |  |
| Start Rotation            | 0            |             | • |  |  |  |
| Start Color               |              |             | • |  |  |  |
| Gravity Multiplier        | 0            |             |   |  |  |  |
| Inherit Velocity          | 0            |             |   |  |  |  |
| Simulation Space          | Local        |             | ÷ |  |  |  |
| Play On Awake             | $\checkmark$ |             |   |  |  |  |
| Max Particles             | 1000         |             |   |  |  |  |
| Emission                  |              |             |   |  |  |  |

| 🔻 🙏 🛛 Tra | nsfo | orm |   |      |   | 💽 🌣, |
|-----------|------|-----|---|------|---|------|
| Position  | Х    | 0   | Y | 9.19 | Z | 5    |
| Rotation  | Х    | 60  | Y | 180  | Z | 180  |
| Scale     | Х    | 1   | Y | 1    | Z | 1    |

| 🗸 Shape                                      |          |   |  |  |  |  |  |
|----------------------------------------------|----------|---|--|--|--|--|--|
| Shape                                        | Box      | ŧ |  |  |  |  |  |
| Box X                                        | 19.97332 |   |  |  |  |  |  |
| Box Y                                        | 1        |   |  |  |  |  |  |
| Box Z                                        | 1        |   |  |  |  |  |  |
| Random Direction                             |          |   |  |  |  |  |  |
| <ul> <li>Velocity over Lifetime</li> </ul>   |          |   |  |  |  |  |  |
| <ul> <li>Limit Velocity over Life</li> </ul> | time     |   |  |  |  |  |  |
| Force over Lifetime                          |          |   |  |  |  |  |  |
| Color over Lifetime                          |          |   |  |  |  |  |  |
| Color by Speed                               |          |   |  |  |  |  |  |
| Size over Lifetime                           |          |   |  |  |  |  |  |
| <ul> <li>Size by Speed</li> </ul>            |          |   |  |  |  |  |  |
| Rotation over Lifetime                       |          |   |  |  |  |  |  |
| Rotation by Speed                            |          |   |  |  |  |  |  |
| <ul> <li>External Forces</li> </ul>          |          |   |  |  |  |  |  |
| Collision                                    |          |   |  |  |  |  |  |
| Sub Emitters                                 |          |   |  |  |  |  |  |
| <ul> <li>Texture Sheet Animation</li> </ul>  |          |   |  |  |  |  |  |
| ✓ Renderer                                   |          |   |  |  |  |  |  |

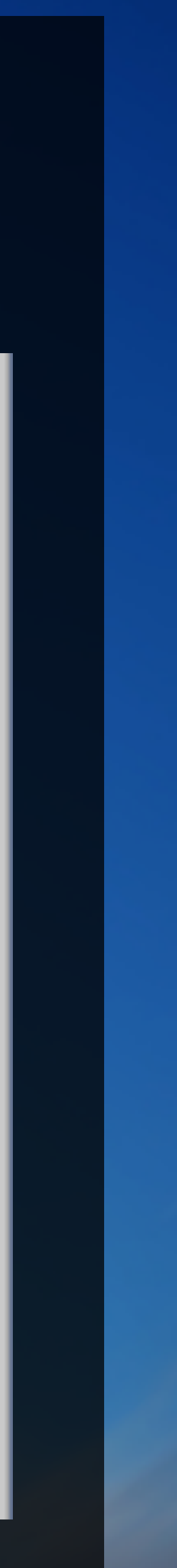

**Explore Particle Effects** • Explore the various options of a particle effect See if you can create a smoke signal See if you can create a plasma torch • See if you can create a thruster effect Combine with animation for awesomeness!

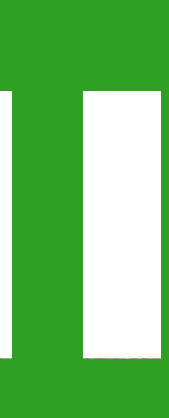

## Paralax?

• As you move, objects in the distance seem to move less than those nearby Good technique to give a sense of depth artificially, even in 2D • Relative speed of objects is important

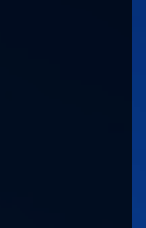

## Second Particle System Settings

| 🔻 🦶 🛛 Trai | nsfo | orm |   |       | _ | 🛐 🌣, |
|------------|------|-----|---|-------|---|------|
| Position   | Х    | 0   | Y | 11.27 | Z | 10   |
| Rotation   | Х    | 60  | Y | 180   | Z | 180  |
| Scale      | Х    | 1   | Y | 1     | Z | 1    |

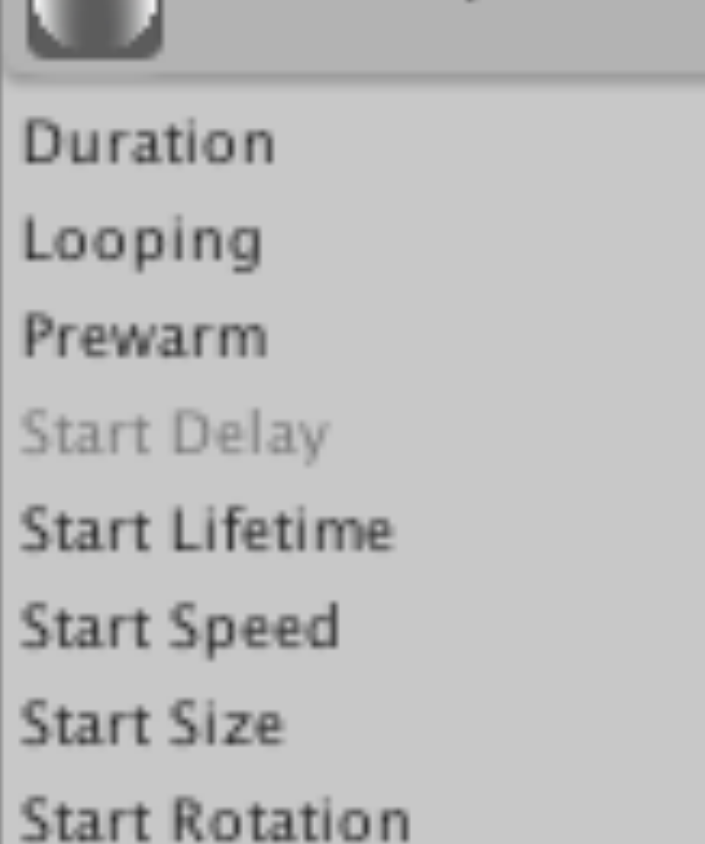

Start Color

Gravity Multiplier

Simulation Space

Inherit Velocity

Play On Awake

Max Particles

Emission

Particle System

|       | + |
|-------|---|
| .00   |   |
| 2     |   |
|       |   |
| )     |   |
| 1.68  | • |
| .58   | • |
| .12   | • |
| )     | • |
|       | • |
| )     |   |
| )     |   |
| Local | ÷ |
|       |   |
| 000   |   |
|       |   |

| ✓ Shape          |          |  |
|------------------|----------|--|
| Shape            | Box      |  |
| Box X            | 34.47857 |  |
| Box Y            | 1        |  |
| Box Z            | 1        |  |
| Random Direction |          |  |

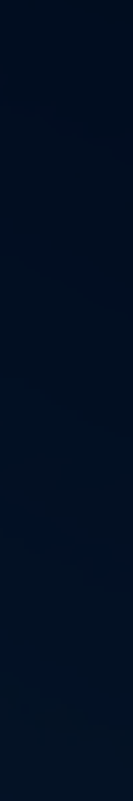

¢

1

## Play Tune Till Awesomeness Play around with the shape and properties of your particle system until it looks great

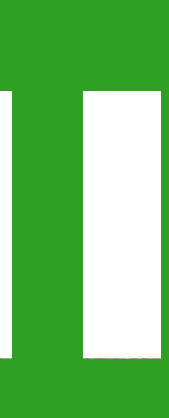

**Congrats on your first Particle Systems!**  Used two to create a sense of depth Background decoration, but changes the feel of the game a lot

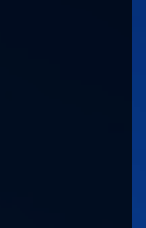

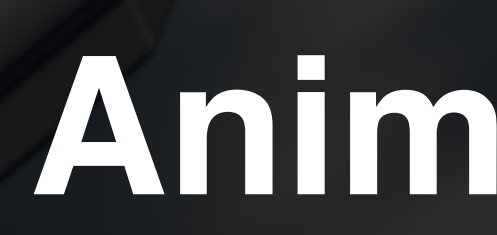

## **Animation and Particle Systems**

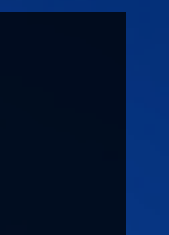

## Keeping Score

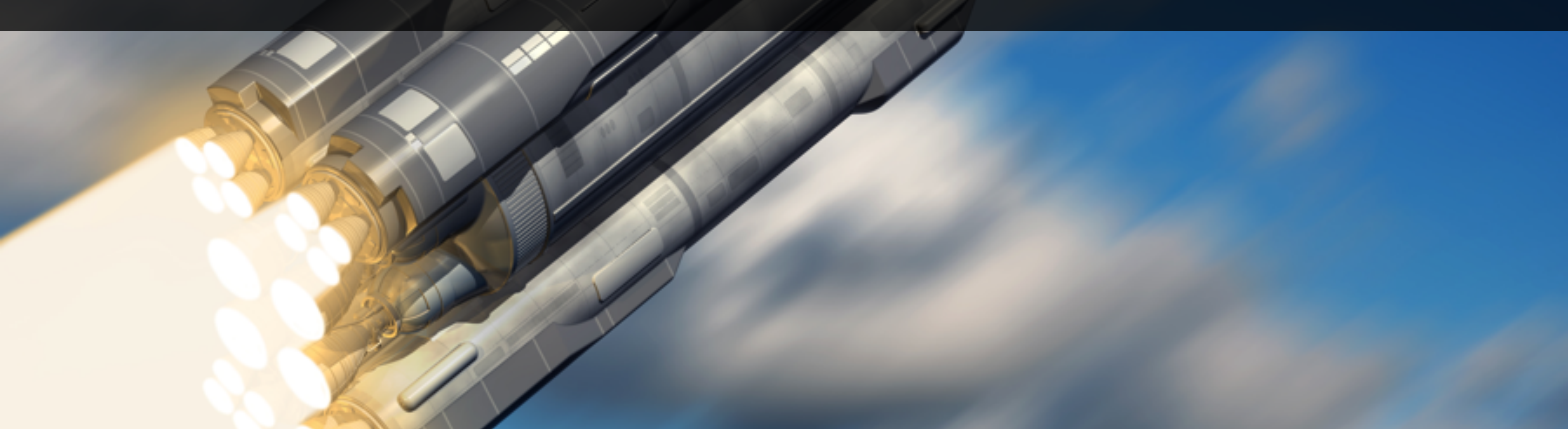

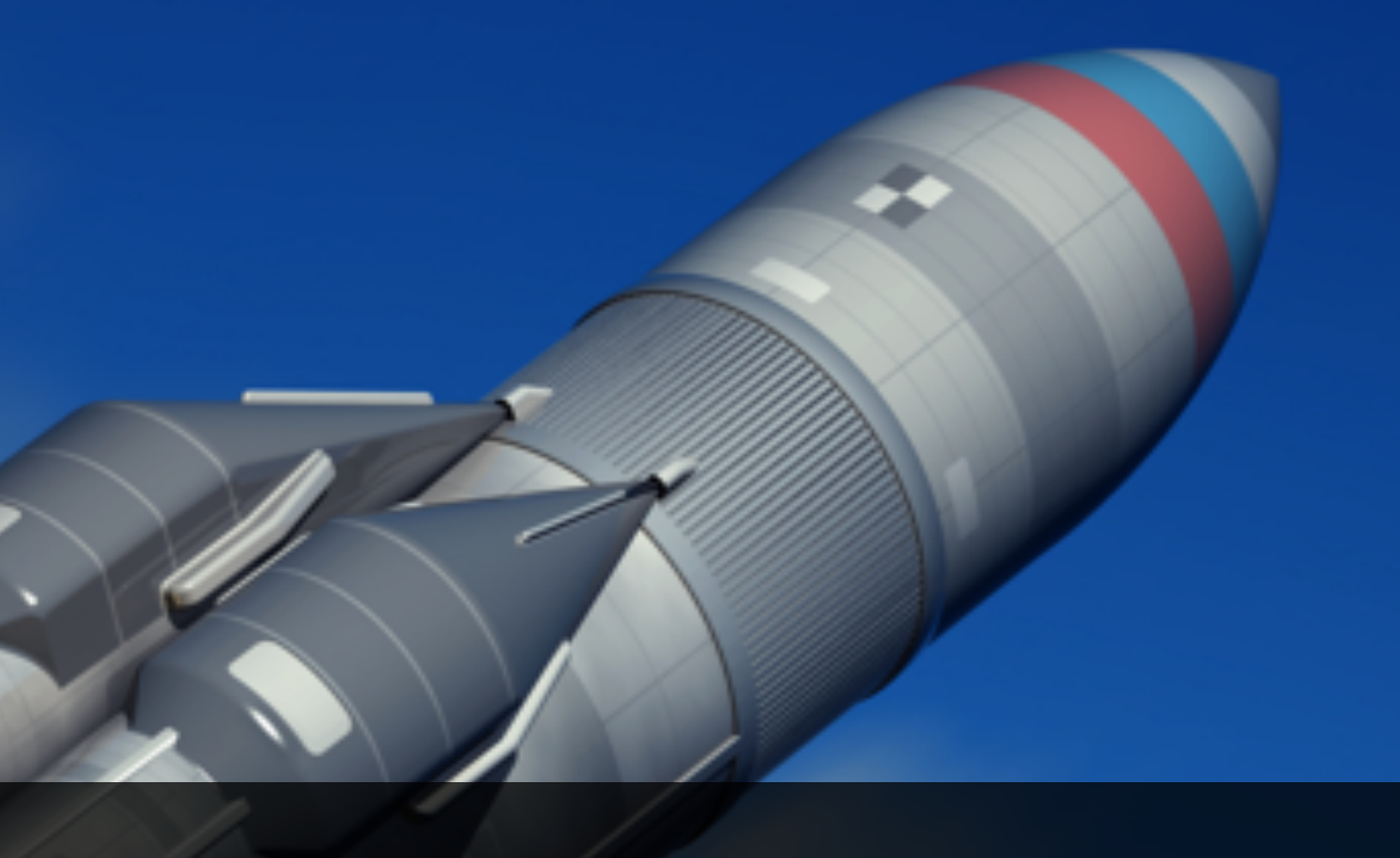

## Keeping score Requires Some object to keep track of the scores score

• When an Enemy dies, we'll call the ScoreKeeper

• We'll create a ScoreKeeper that we attach to the

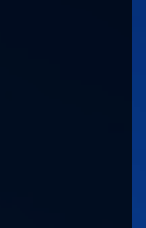

## The Scorekeeper Will track scores and update the UI (for now) Attached to the score Text UI element get the ScoreKeeper from the EnemyController

 We can use the GameObject.Find() function to get the Score game Object and the GetComponent() method to

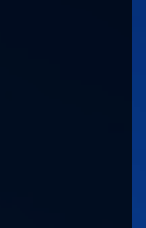

## Create the UI for the score • Create a Score text visible to the player that will keep track of the score • Make sure that it renders at the right place for the target resolution

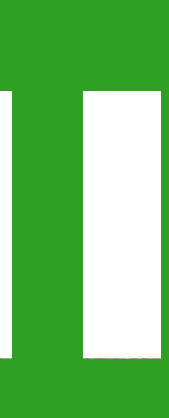

Creating a Score UI Create a UI Canvas Add a text element Style it and use a font from <a href="http://dafont.com">http://dafont.com</a> • Make sure it renders at the right place by selecting the right anchor and placement

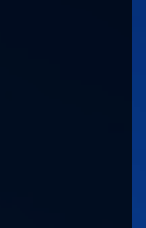

Create the ScoreKeeper Script Should be attached to the Score text Has two methods: Score(int points) and Reset() • Will change the score Text whenever the score is updated

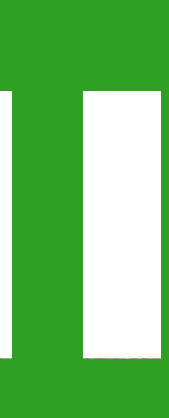

## The Scorekeeper Script

- Attached to the Score UI
- We need to call it when the enemies die
- - can be used to recover the ScoreKeeper
- Add a public field in our enemy script to keep the value in
  - points of an enemy
- Send the value from our enemies to our ScoreKeeper

GameObject.Find("Score").GetComponent<ScoreKeeper>()

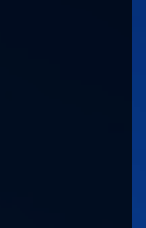

Congrats, we're now Keeping score Created an Object to keep the score Attached it to our UI element When an Enemy dies, we call it and send our points to the ScoreKeeper

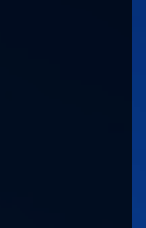

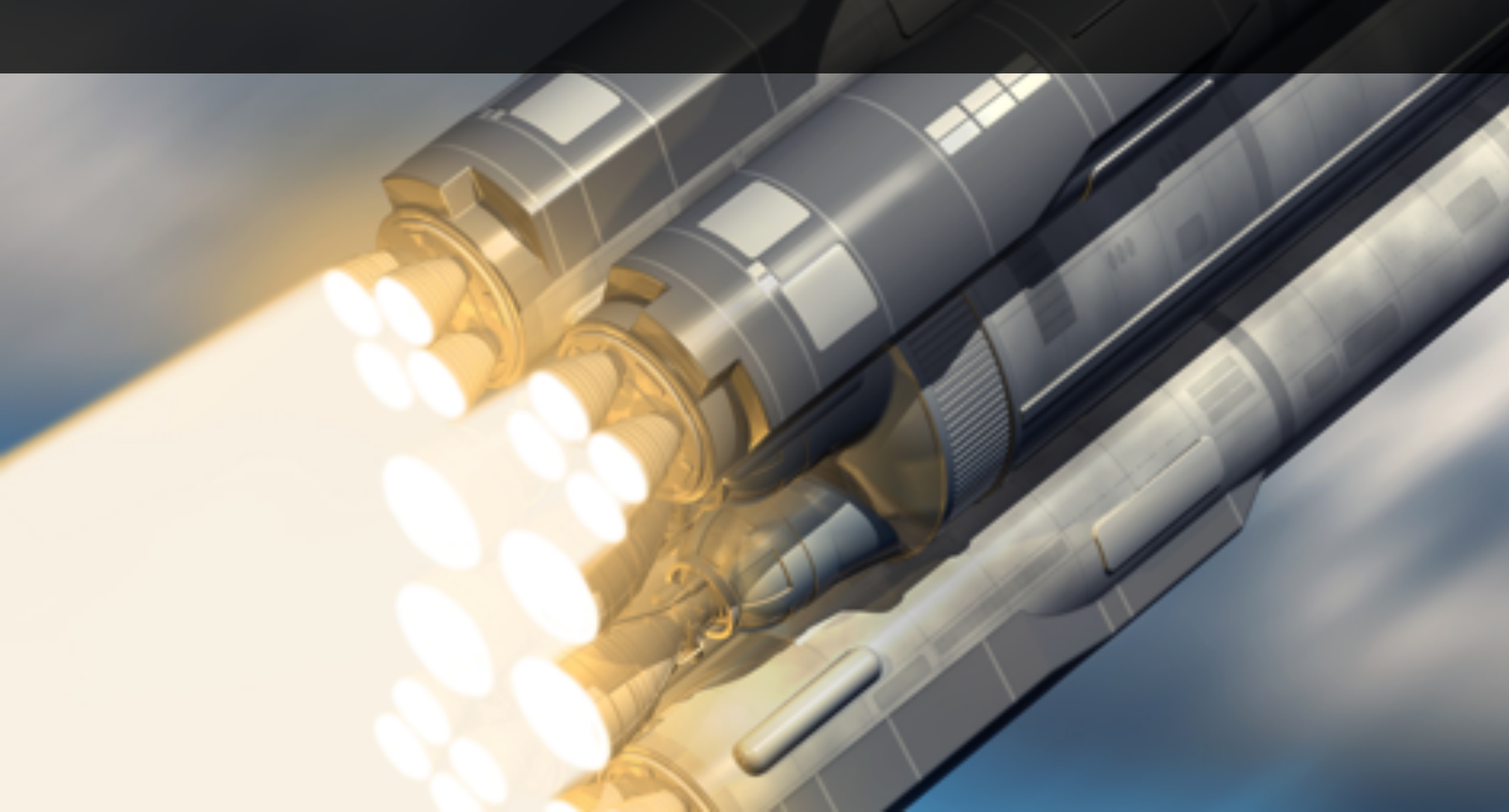

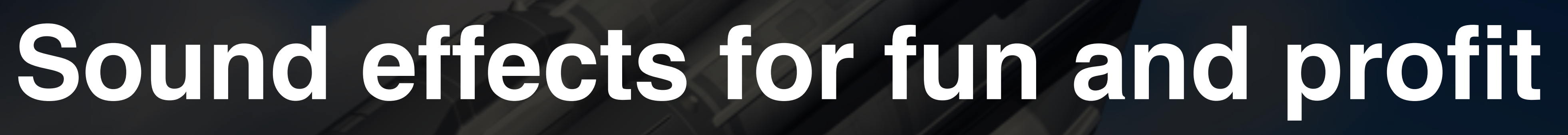

Sound Effects for fun and profit Will make a huge difference to our game Easy enough to do • We'll look at playing sounds independently of an object, so that we can play a death sound for the enemies

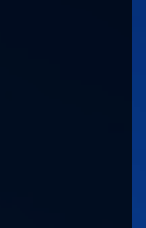

Add sound to your game sound plays when: • The player fires • The enemies fire An enemy dies

## Add sound to the enemies and the player so that a

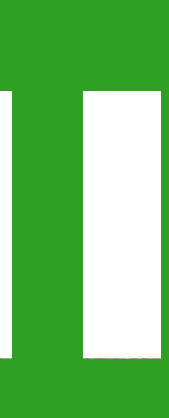

Adding sound to the game Modify scripts to plays sounds using AudioSource.PlayClipAtPoint() Add sound assets to unity Connect clips to scripts • We now have sound!

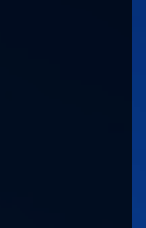

## Sprites rendering order

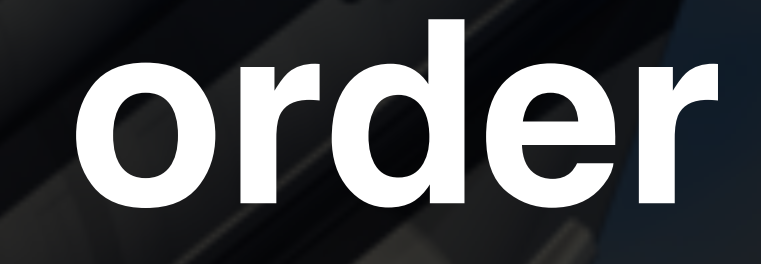

Sprite Rendering Order Changes which sprites are drawn on top Lets missiles from the player be drawn below the ship when instantiated Not affected by z position

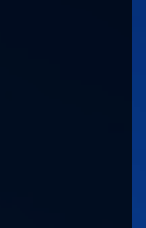

## Sprites rendering Could be controlled with distance from camera Powerful and flexible to control with layers We use layers to make our game look better by drawing projectiles below their guns

| э | Edit | Assets      | GameObjec | t Com          | oonent | Window    | w    | Help                               |              |          |                |
|---|------|-------------|-----------|----------------|--------|-----------|------|------------------------------------|--------------|----------|----------------|
|   | Und  | lo Inspect  | or        | ЖZ             |        |           |      | Inspector                          | iyers        | _        | ii •≣<br>© [0] |
| 1 | Red  | lo          |           | <mark>ፚ</mark> |        |           |      |                                    |              |          |                |
|   | 0+   |             |           | 00V            |        |           | •    | Tags                               |              |          |                |
|   | Cut  |             |           | жX             | A 20   | × 10 m    |      | Size<br>Element 0                  | 1            |          |                |
| - | Cop  | ру          |           | #C             | ₹ 2D · | 옷   ☜// 티 | nec  | Sorting Layers                     |              |          |                |
|   | Pas  | te          |           | жv             |        |           |      | = Layer 0                          | D            | efault   |                |
|   | Dup  | licate      |           | ЖD             |        |           |      | = Layer 1                          | N            | ew Layer | 1              |
|   | Dele | ete         |           | # X            |        |           |      | = Layer 2                          | N            | ew Layer | 2 +            |
|   |      |             |           |                |        |           |      | Layers                             |              |          |                |
|   | Fran | me Select   | ed        | F              |        |           |      | Builtin Layer (                    | 0 D          | efult    |                |
|   | Loc  | k View to   | Selected  | 仓F             |        |           |      | Builtin Layer 1<br>Builtin Layer 2 | 1 Ti<br>2 Ia | ra pre   | ntFX           |
|   | Find | ł           |           | ЖF             |        |           |      | Builtin Layer 3                    | 3            |          |                |
|   | Sele | ect All     |           | ЖA             |        |           |      | Builtin Layer 4                    | 4 W          | /ater    |                |
|   |      |             |           |                |        |           |      | Builtin Layer 5                    | 5 <u>U</u>   | 1        |                |
|   | Star | rt Dictatio | n         | fn fn          | ¥      |           |      | Builtin Layer 6                    | 7            |          |                |
|   | Spe  | cial Chara  | acters ^  | #Space         |        |           |      | User Layer 8                       | Fr           | riendlyF | ectile         |
|   | Play | /           |           | жР             |        |           |      | User Layer 9                       | Er           | nemyPro  | tile           |
|   | Pau  | SA          |           | ΏЖР            |        |           |      | User Layer 10                      | ) <u>Er</u>  | nemy     |                |
|   | Ster | n .         |           | 7- ¥P          | •      | •         |      | User Layer 11                      |              | riendly  |                |
|   | Old  | P           |           | 2.001          |        | ••        |      |                                    |              |          |                |
|   | Sele | ection      |           | •              |        |           |      |                                    |              |          |                |
|   | Dro  | oot Cottin  |           |                | Innu   |           |      |                                    |              |          |                |
|   | Pro  | dor Settin  | igs       |                | Togo   |           | ore  |                                    |              |          |                |
|   | nen  | der Settir  | igs       |                | Tags   | and Lay   | ers  |                                    |              |          |                |
|   | Gra  | phics Em    | ulation   | •              | Audi   | 0         |      |                                    |              |          |                |
|   | Net  | work Emu    | lation    |                | Time   | •         |      |                                    |              |          |                |
|   |      |             |           |                | Play   | er        |      |                                    |              |          |                |
|   | Sna  | p Setting   | s         |                | Phys   | SICS      |      |                                    |              |          |                |
|   |      |             |           |                | Phys   | sics 2D   |      |                                    |              |          |                |
|   |      |             |           |                | Qual   | ity       |      |                                    |              |          |                |
|   |      |             |           |                | Grap   | hics      |      |                                    |              |          |                |
|   |      |             |           |                | Netw   | vork      |      |                                    |              |          |                |
|   |      |             |           |                | Edito  | or        |      |                                    |              |          |                |
|   |      |             |           |                | Scrip  | ot Execut | tion | Order                              |              |          |                |
|   |      |             |           |                |        |           |      |                                    |              |          |                |

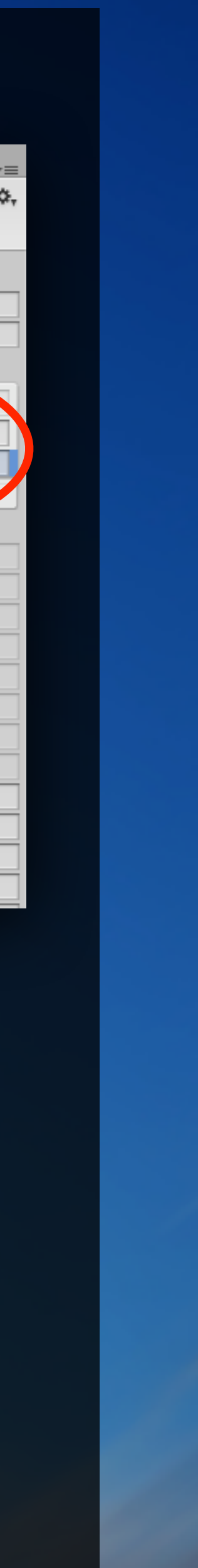

## **Create Appropriate Sorting Layers**

- So that:
  - Player Projectiles render below the Player
  - Enemy Projectiles render below the Enemies
  - Player Projectiles render above the Enemies
  - the right sorting layers.

Make sure you change the Sprite Renderers to have

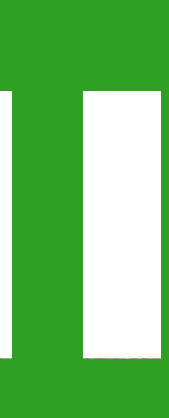

## Change the Render layer for a Sprite The Sorting Layer for a sprite can be changed in the inspector

| 🔻 💽 🗹 Sprite Renderer    | r 🔯 🌣,                    |
|--------------------------|---------------------------|
| Sprite                   | iienemyBlack2 ⊙           |
| Color                    | 19                        |
| Material                 | Default                   |
|                          | Projectiles               |
| Sorting Layer            | <ul> <li>Ships</li> </ul> |
| Order in Layer           | Explosions                |
| Enemy Behavior<br>Script | Add Sorting Layer         |
| Script                   | Enemybenaviou             |

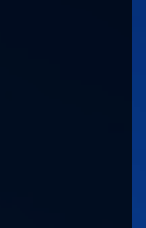

4

Laser Defender, now with layers We changed the way sprites were rendered by using sorting layers Lets us draw sprites on top of each other independently of distance from camera • Completely separate an independent from normal Layers, which are used for physics

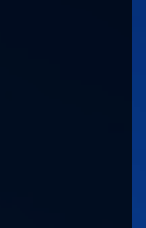

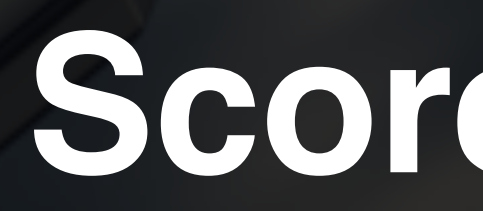

## Score, Sounds and Sprite Order

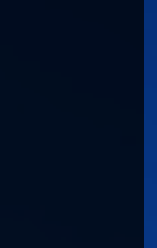

## Polishing the menu system I

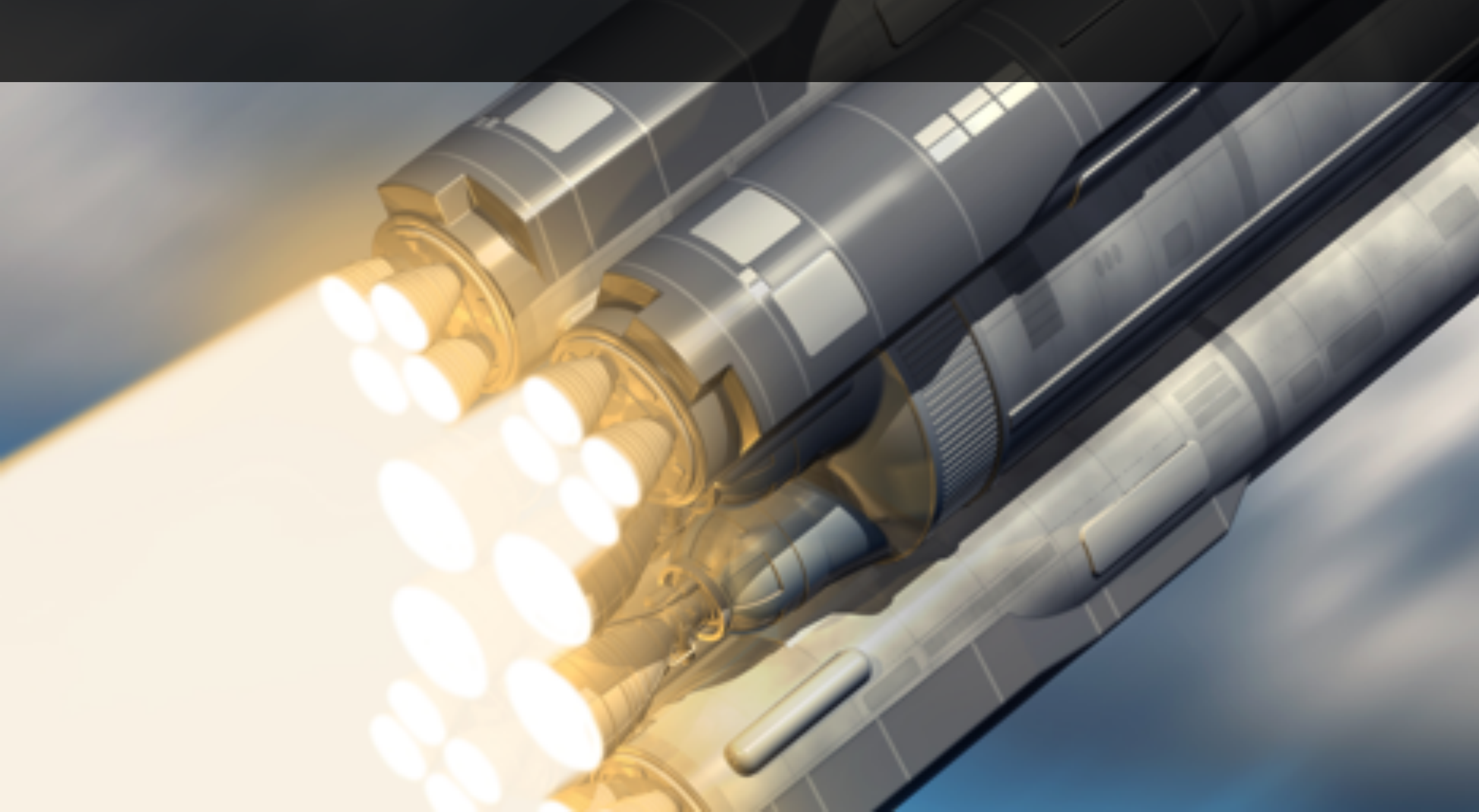

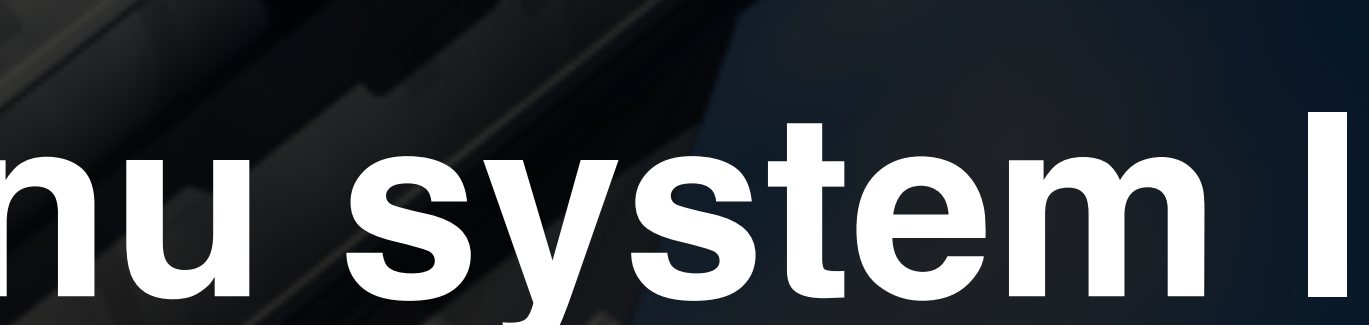
# Polishing the menu system I Replacing the menu style Passing the score to the ends

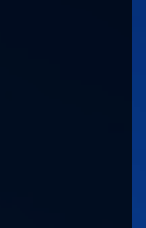

# Change the style of the menu system • Use a custom Font & colours Make sure to change the hover colours to match

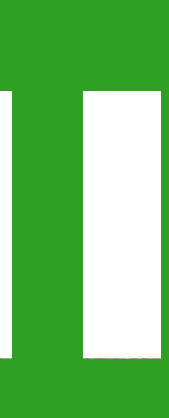

# Pass the score to the final scene • Change the ScoreKeeper to static methods. Display the score in the end Scene. Make sure we call ScoreKeeper.Reset()

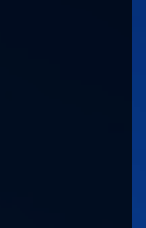

# Polishing the menu system Replacing the menu style Passing the score to the end scene

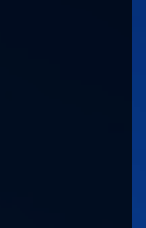

### Polishing the menu system II

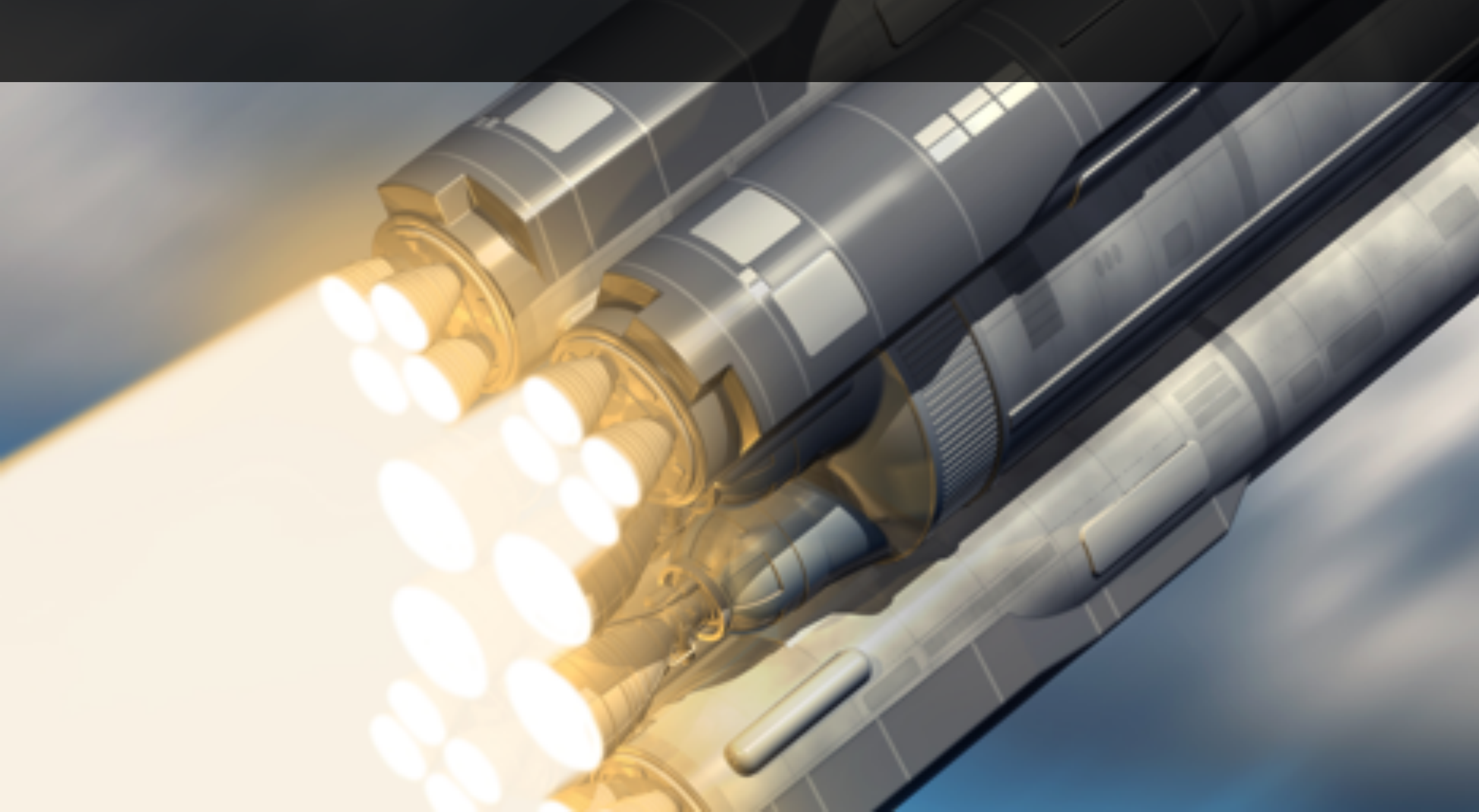

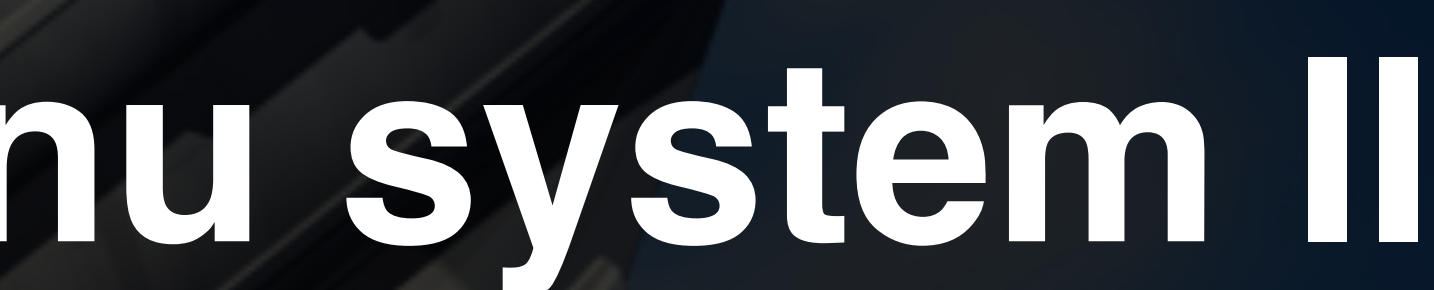

# Polishing the menu system I Adding our own music to the game Adding a background starfield

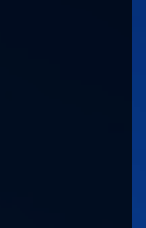

Adding atmospheric music Found on <a href="http://opengameart.org">http://opengameart.org</a> • We use Clearside's (<u>http://clearsidemusic.com</u>) music: http://opengameart.org/users/clearside licensed under Creative Commons

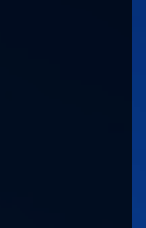

Changing the music on scene load Want different music on menu and scene Add music to music player, then use **OnLevelWasLoaded()** to check when it's appropriate to play which music track

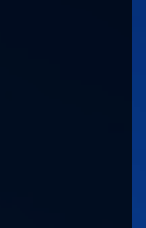

Add a starfield effect to the menu Use Particle Systems to give the impression the player is flying through space in the main menu Quick and easy option is to copy the Particle System from the Game scene

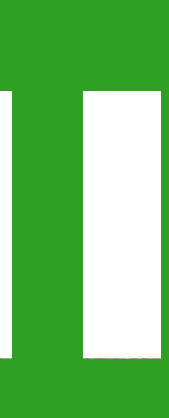

Menu System Ready to go Chief! • We now have a musical menu :) • We're showing off some particle effects as soon as the game is loaded Nice priming for the game itself

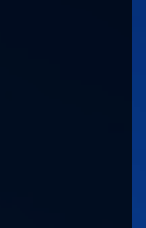

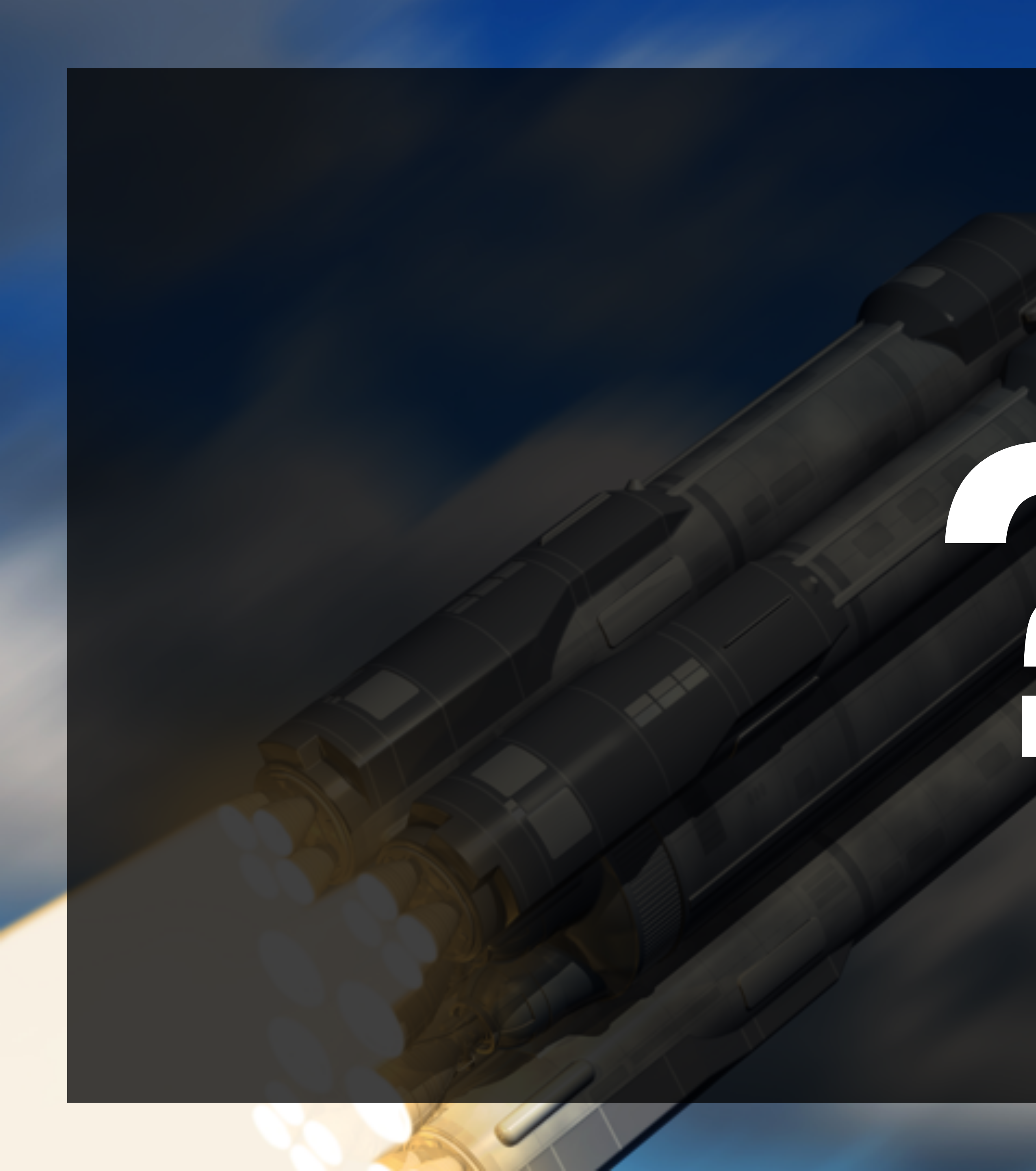

### End of Section Quiz

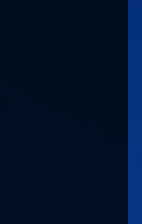

## Improving the player animation

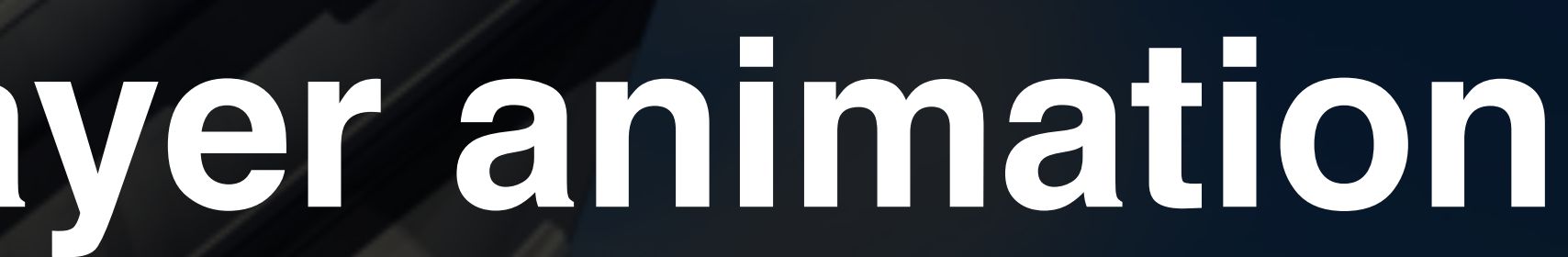

Improving the player animation • Use triggers for the animator Give player visual feedback on their key presses Create a better Idle animation

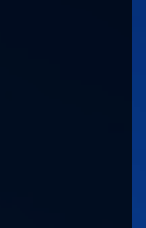

### improving the enemy animations

Improving the enemy animations Enemies in formation should not be static Add firing animation to warn the player Enable thrusters when arriving Disable firing until in formation Add an animation to the formation to make it more exciting

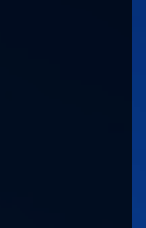

### Improving the projectile animations

Improving the projectile animations Explosions agains ships look nicer Create an explosion prefab and instantiate before projectile death Add to right layer so it renders above ships

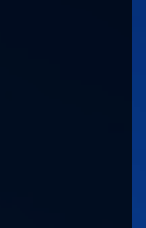

Improve the other projectile But do something else. Use a different explosion using a Particle System Add sound to match the effect

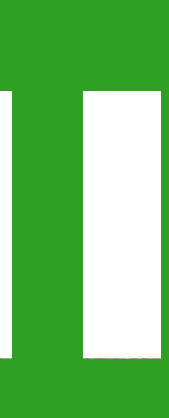

# Make it yours and share

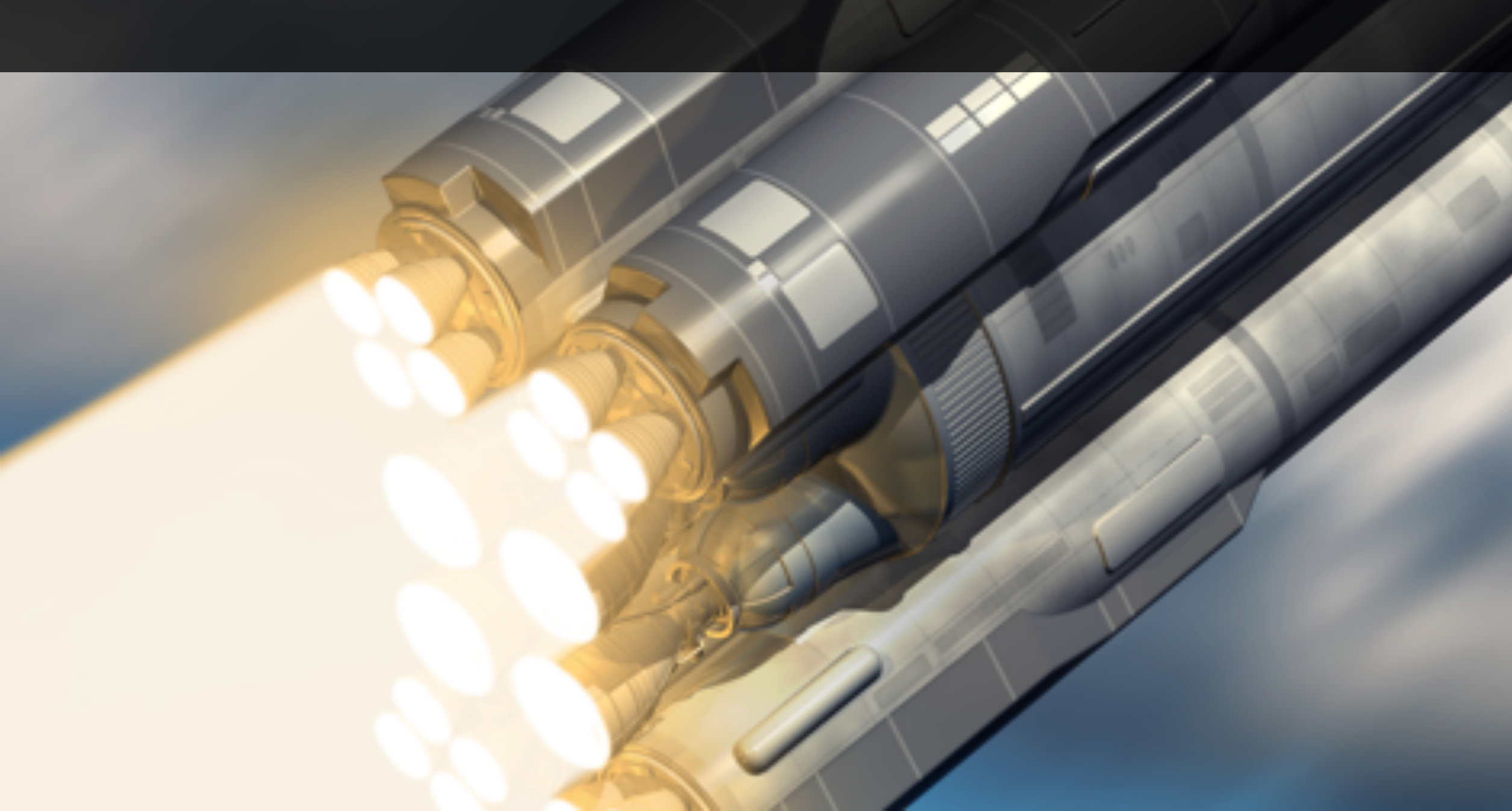

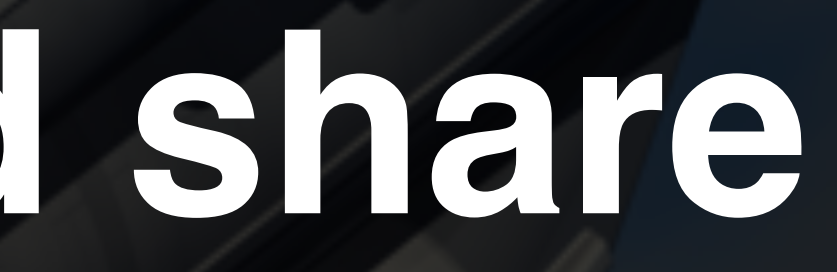

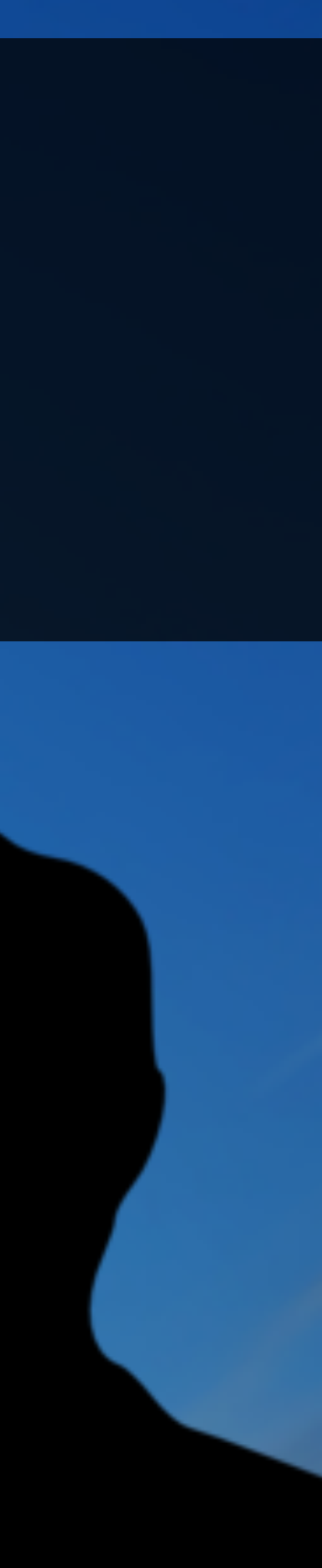

### Make it yours and Share

- Make it yours!
- Add different enemy types
- We use a fraction of the sprites bundled Use more
- Add asteroids that hurt enemies and player alike
- damage, ditto for enemies

• Let the player take a few hits and change the sprite to show the

Add loot drop from dead enemies - Health pickups?

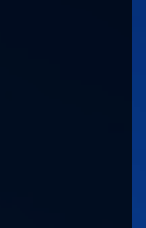

### Unity 5 & Tweaks

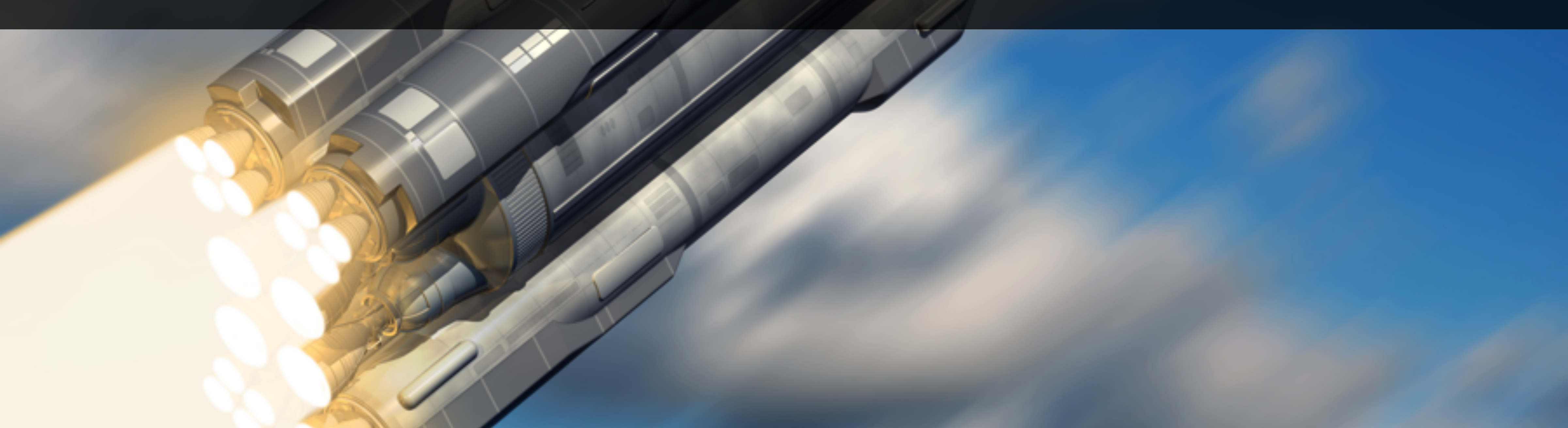

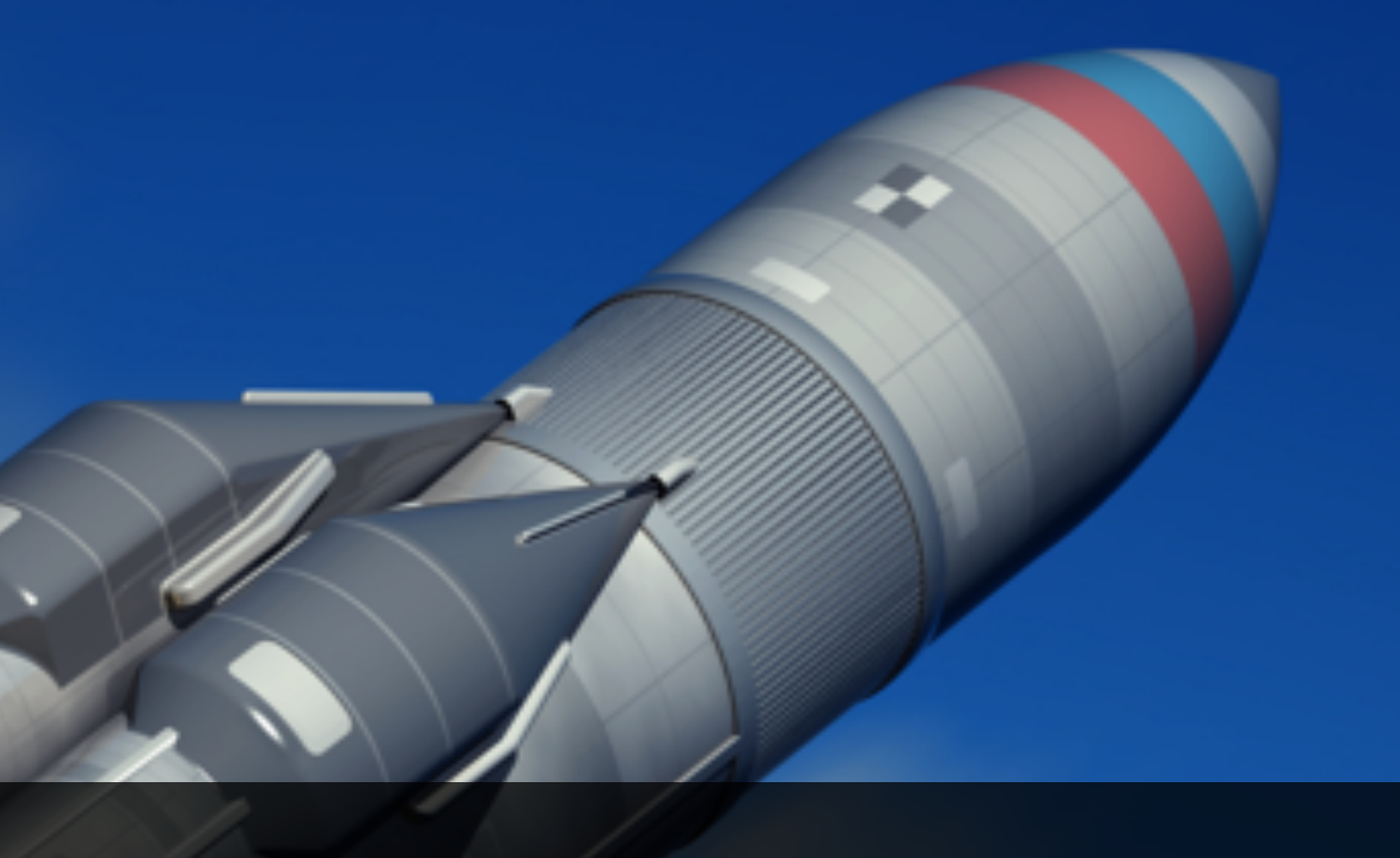

# In this video... Checking in Unity 5. Parenting spawned projectiles to parent object.

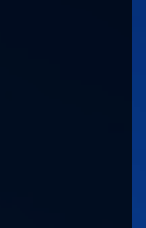

4

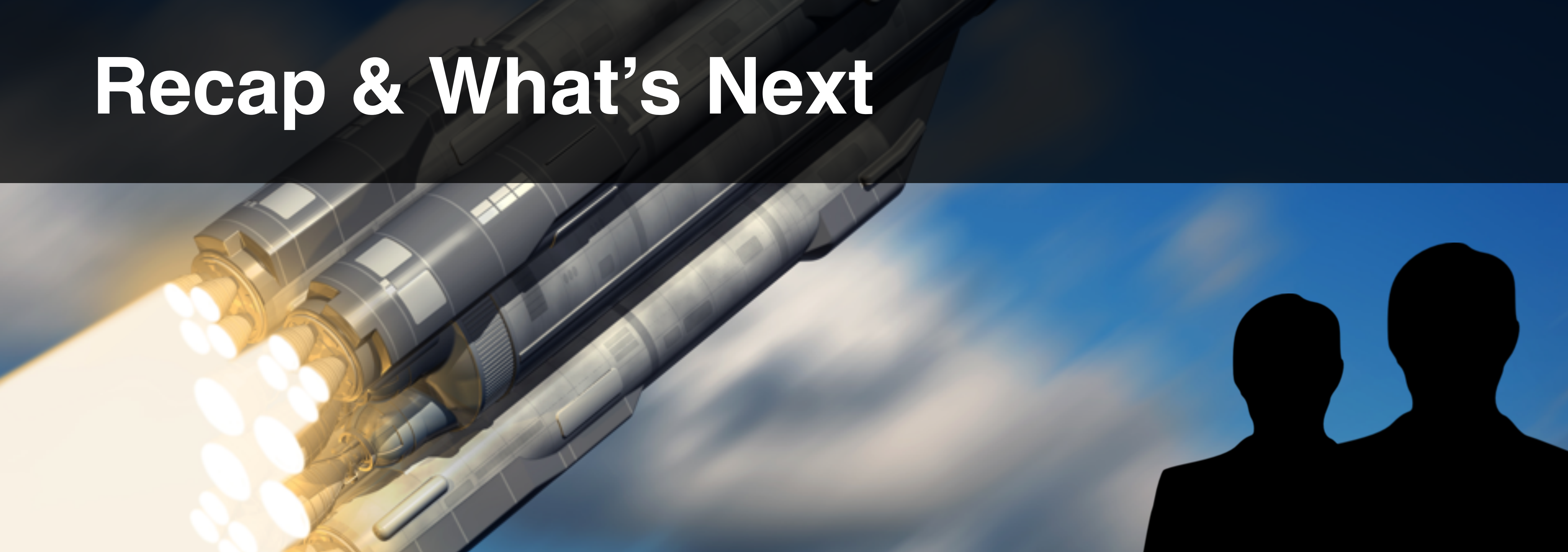

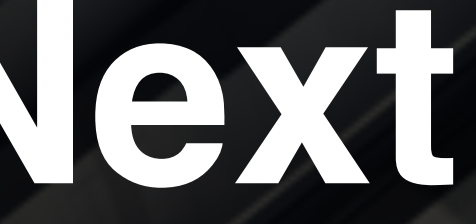

# Recap & What's Next New in your toolkit • Trigger Colliders • Sprite Animations Particle Systems Physics Layers Sorting Layers

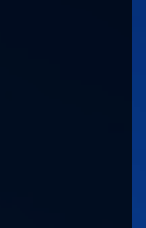

4